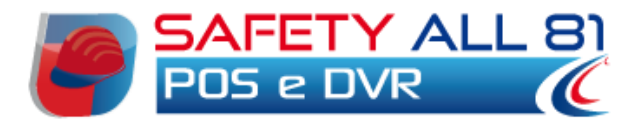

# Manuale d'uso

| Autore          | Cod. Sw | N.ro Rev. | Data       |
|-----------------|---------|-----------|------------|
| Infotel Sistemi | 020     | 05        | 30/08/2011 |

POS&DVR Safety All81

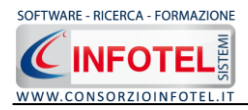

# Capitolo 1 INTRODUZIONE

**SAFETY ALL 81 POS&DVR** è lo strumento software per la valutazione dei rischi nei cantieri temporanei e mobili ai sensi del D. Lgs 81/08 come modificato dal D. Lgs 106/09. E' stato appositamente realizzato per le imprese edili per la redazione di tutta la documentazione prevista dalla normativa vigente assicurandosi così un adeguamento alle nuove disposizioni normative.

# 1.1 Caratteristiche Principali

**SAFETY ALL81 POS&DVR** si avvale della tecnologia **XML**, in questo modo diventa molto semplice e rapido lavorare e condividere i propri lavori con altri utenti.

Tra le caratteristiche principali del programma, quindi, si evidenziano:

- Redazione di POS e DVR di cantiere, modificabili ulteriormente dall'utente
- Archivio schede tecniche di valutazione dei rischi suddivise in: fasi lavorative, attrezzature, macchine, sostanze, impianti.
- In maniera automatica sarà redatto il DVR del cantiere, oltre alle lavorazioni sarà possibile indicare le attività dell'impresa che esulano dal cantiere specifico. Tali schede verranno stampate solo nel DVR.
- Le schede sono suddivise in settori: fabbricati per civili abitazioni, opere stradali, opere idrauliche, ecc.
- Anagrafica delle imprese e dei committenti.
- Calcolo del livello di esposizione quotidiano e settimanale alle fonti di rumore utilizzate con archivi di base predefiniti o con rilievi fonometrici.
- Valutazione dei rischi derivanti dall'esposizione alle vibrazioni meccaniche trasmesse al sistema mano-braccio (HAV) ed al corpo intero (WBV).
- Valutazione sollevamenti semplici con Metodo NIOSH.
- Possibilità di creare e personalizzare le schede tecniche, le fasi lavorative e le macchine, attingendo i dati iniziali dagli archivi di base già a corredo del software.
- Modulistica di cantiere suddivisa in verbali, comunicazioni, nomine, ecc.

Il software è implementato attraverso le più recenti tecnologie informatiche (Microsoft .NET, file di interscambio .XML, database relazionali Microsoft SQL Server Express senza necessità di acquisto di licenze di terze parti). Include al suo interno un editor di testo, **INFOWORD**, per la creazione dei documenti di stampa direttamente nei formati .RTF, .PDF. HTML, .DOC, .DOCX senza necessità (per la visualizzazione e la modifica) di acquisto di editor di altre case produttrici.

# **1.2 Applicativi Integrati**

Con il software sono integrati i seguenti software:

- Safety all 81 PIMUS (redazione del piano di montaggio, smontaggio, trasformazione di ponteggi)
- Safety all 81 Contab System (per il computo metrico e la contabilità dei lavoro edili a corpo ed a misura)
- Safety all 81 FM (redazione del fascicolo dell'opera).

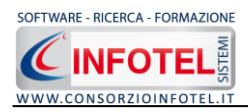

# Capitolo 2 INSTALLAZIONE ED ATTIVAZIONE 2.1 Requisiti minimi di sistema

I requisiti indispensabili al funzionamento del programma sono:

- Personal Computer Intel Pentium III o compatibile minimo a 600Mhz (consigliato 1Ghz o più).
  - Sistemi Operativi Supportati:
    - Windows 2000 Professional o Server con Service Pack 4
    - Windows Server 2003 Service Pack 1
    - Windows XP Service Pack 2
    - Windows Vista Home Basic con SQL Express SP1 e SQL Express Advanced SP2
    - Windows Vista Home Professional con SQL Express SP1 e SQL Express Advanced SP2
    - Windows Vista Business con SQL Express SP1 e SQL Express Advanced SP2
    - Windows Vista Ultimate con SQL Express SP1 e SQL Express Advanced SP2
    - Windows Vista Enterprise con SQL Express SP1 e SQL Express Advanced SP2
    - Windows Seven (32 e 64 bit).
- Ram: almeno 192Mb (consigliati 512 o più)
- 80 Mb di spazio libero su disco rigido.
- Drive: Cd-Rom o Dvd-Rom
- Altri Requisiti:
  - NET framework 2.0
  - Microsoft Internet Explorer 6.0 SP1 o superiore
  - Risoluzione minima 1024x768 (consigliata 1280x1024).

# 2.2 Installazione del programma

All'avvio dell'installazione compare la schermata del Wizard che guiderà l'utente nell'installazione del software. Nella schermata iniziale selezionare il comando Avanti:

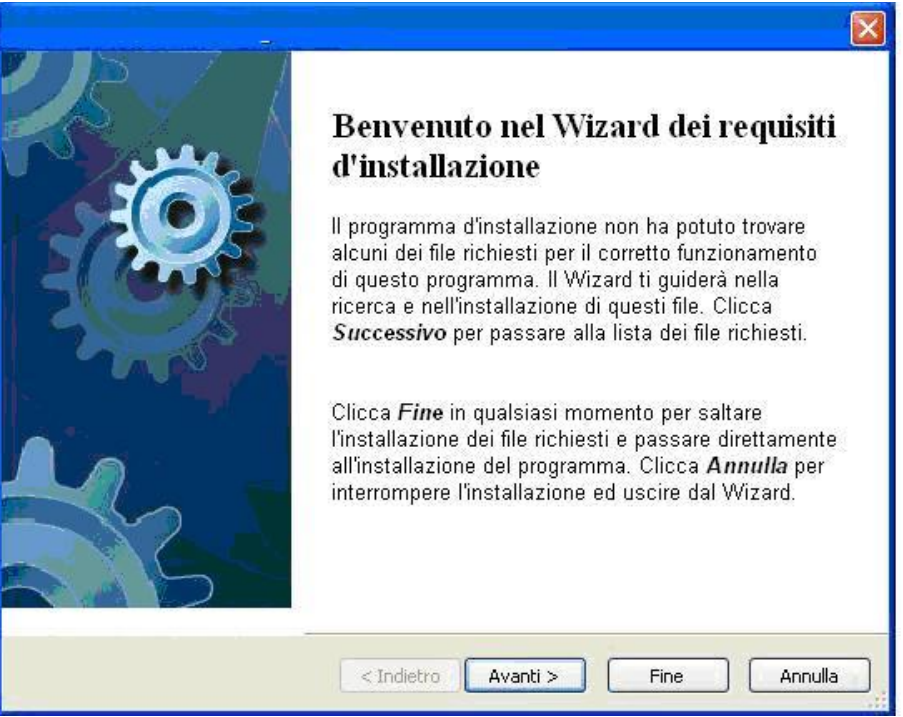

Nella seconda schermata compariranno i programmi necessari per la corretta installazione del software. Se non sono presenti sul pc dell'utente saranno segnalati tramite il check verde e saranno installati in successione, premere Avanti per proseguire nel wizard.

Alcuni programmi richiederanno il riavvio del pc. Far riavviare la macchina, comparirà la schermata iniziale. Premere su Avanti per continuare l'installazione:

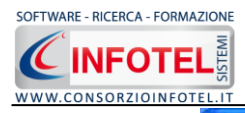

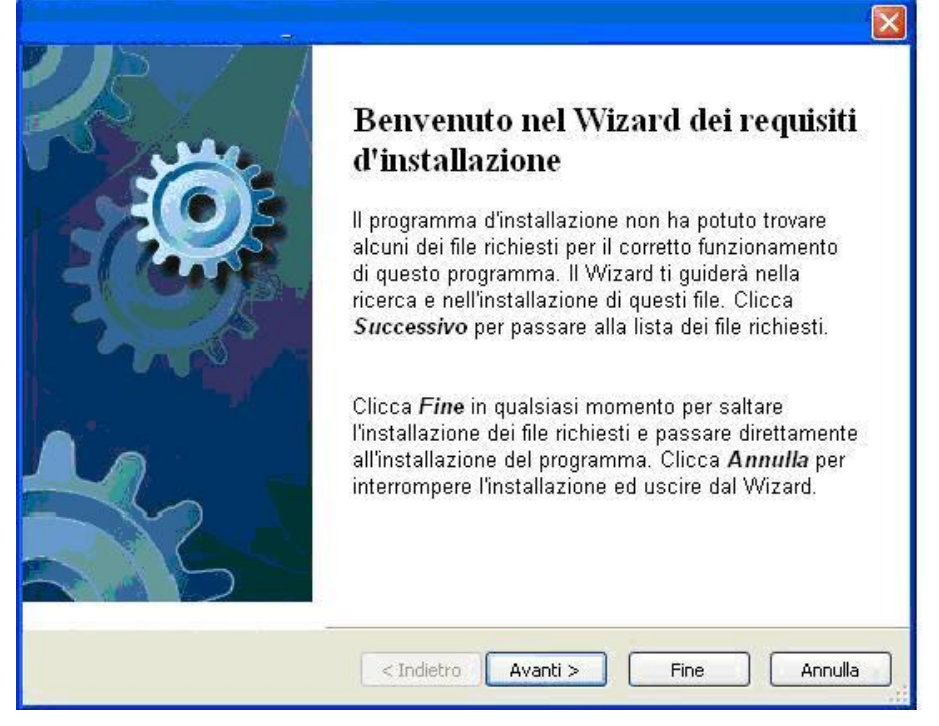

In alcune schermate sarà necessario accettare le condizioni o eseguire un file, come nella schermata di installazione del Net Framework. Selezionare l'option di accettazione altrimenti si interrompe l'installazione e premere su Installa:

| 😼 Installazione di Microsoft .NET                                                                                                 | Framework 2.0 SP1                                            |                                        |          |
|----------------------------------------------------------------------------------------------------|--------------------------------------------------------------|----------------------------------------|----------|
| Installazione                                                                                                    | .net                                                         | Frame                                  | ework    |
| Assicurarsi di leggere con attenzione e di (<br>nelle condizioni di licenza, Prima di installar                                   | comprendere tutti i diritti e<br>e il software, è necessario | le restrizioni de:<br>Diaccettare tali | scritti  |
| CONTRATTO DI LICENZA SUPPLE<br>MICROSOFT .NET FRAMEWORK 2<br>OPERATING SYSTEM                                                     | Mentare per Il Soi<br>.0 per microsoft n                     | FTWARE MIC                             | Rosoft 🤶 |
| Premere PGGIÙ per visualizzare ulteriore t<br>O Ho letto e ACCETTO le condizioni del C<br>O NON ACCETTO i termini del Contratto d | esto.<br>ontratto di Licenza<br>li Licenza                   | (                                      | Stampa   |
| ☐ Invia a Microsoft informazioni sulle proc<br>Dettagli relativi alle <u>Informazioni raccolta c</u>                              | edure di installazione.<br>I <u>ati</u>                      |                                        |          |
|                                                                                                    |                                                              | Installa >                             | Annulla  |

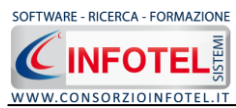

Far proseguire l'installazione:

| ramework 2.0 SP1 - Language 🔳 🗖 🖡 |
|-----------------------------------|
| .net Framework                    |
|                                   |
|                                   |
|                                   |
|                                   |
|                                   |
|                                   |
|                                   |
|                                   |
|                                   |
|                                   |
|                                   |
| Annulla                           |
|                                   |

#### Premere su Esci:

| nstallazione di Microsoft .NET Frame                                           | work 2.0 SP1 - Language 🔳 🗖 🔀                 |
|--------------------------------------------------------------------------------|-----------------------------------------------|
| Installazione completata                                                       | .Met Framework                                |
| Installazione di Microsoft .NET Framework<br>completata.                       | 2.0 SP1 - Language Pack (italiano)            |
| Si consiglia di scaricare e installare i service p<br>recenti per il prodotto. | oack e gli aggiornamenti per la sicurezza più |
| Per ulteriori informazioni, visitare il sito <u>Wind</u>                       | ows Update                                    |
|                                                                                |                                               |
|                                                                                |                                               |
|                                                                                |                                               |
|                                                                                |                                               |
|                                                                                |                                               |
|                                                                                | Esci                                          |

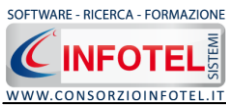

Analogamente si procederà con l'eventuale installazione di SQL Server 2005:

| <u>×</u> |
|----------|
|          |
|          |
| ×        |
|          |
|          |

Far continuare l'installazione fino a che non compare la schermata successiva.

Nel caso in cui siano già presenti i componenti suddetti, l'installazione del software partirà direttamente.

Nella prima schermata della procedura guidata per l'installazione, selezionare il comando Avanti.

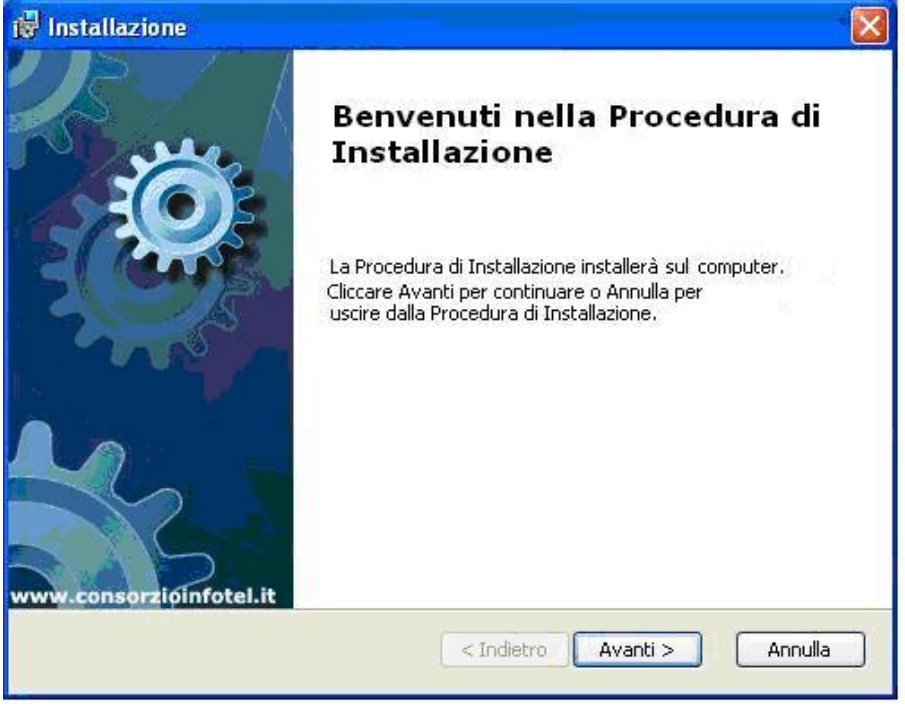

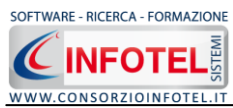

Si apre la schermata successiva, per la selezione della cartella di installazione. Per default è consigliato il percorso C:\Consorzio Infotel. Selezionare il comando Avanti:

| 🕲 Installazione                                                                                                    |            |
|----------------------------------------------------------------------------------------------------|------------|
| Selezione Cartella Installazione                                                                                                    | C          |
| Per installare in questa cartella cliccare su "Avanti". Per installare in una<br>differente, digitarne il nome qui sotto o cliccare su "Sfoglia".<br><u>C</u> artella: | a cartella |
| C:\Consorzio Infotel\                                                                                                    | Sfoglia    |
| Advanced Installer                                                                                                    | Annulla    |

Confermare l'installazione, selezionando ancora il comando Installa:

| 🖟 Installazione 🛛 🛛 🔀                                                                                                    |
|----------------------------------------------------------------------------------------------------|
| Pronto per l'installazione                                                                                                    |
| Cliccare sul pulsante Installa per cominciare l'installazione. Se si desidera rivedere o<br>modificare le impostazioni di installazione, cliccare su Indietro. Cliccare su Annulla per<br>uscire dalla procedura. |
| Advanced Installer                                                                                                    |

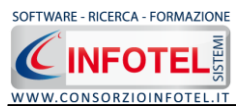

Attendere la fine dell'installazione

| 🖗 Installaz     | ione 🛛 🔀                                                                                              |
|-----------------|----------------------------------------------------------------------------------------------------|
|                 |                                                                                                    |
|                 |                                                                                                    |
| Si pre<br>Quest | ja di attendere, la Procedura di Installazione installa<br>a operazione può richiedere alcuni minuti. |
| Stato:          | Validazione installazione                                                                             |
|                 |                                                                                                    |
|                 |                                                                                                    |
|                 |                                                                                                    |
|                 |                                                                                                    |
|                 |                                                                                                    |
| Advenued Text   |                                                                                                    |
| Advanced Inst   | < Indietro Avanti > Annulla                                                                           |

Selezionare il comando Termina.

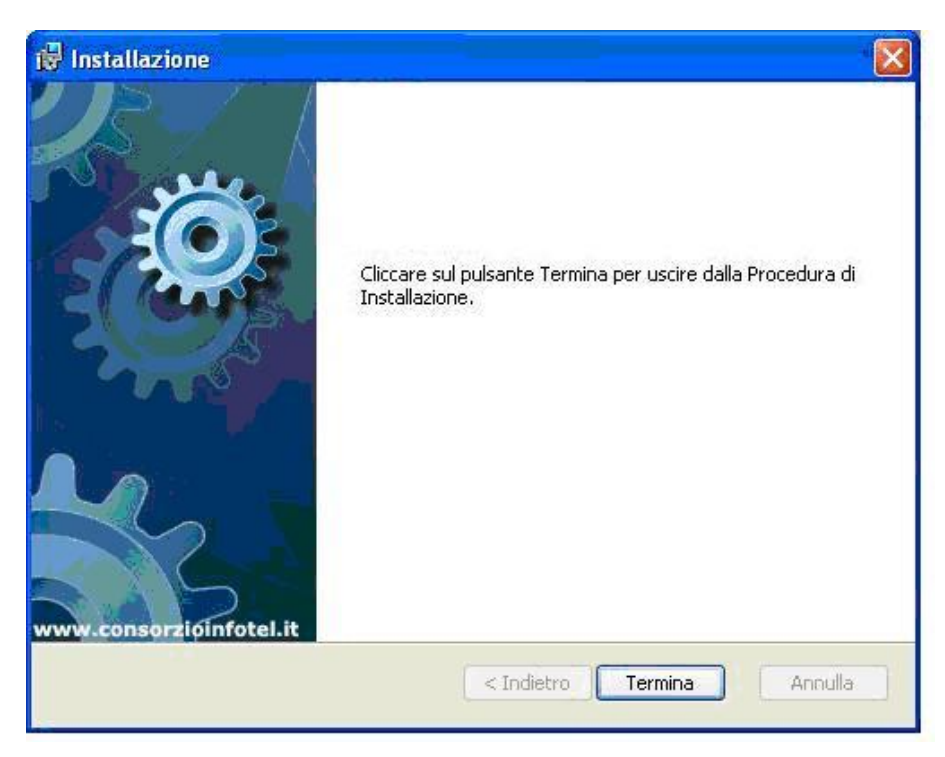

Sul desktop comparirà il collegamento con l'eseguibile del software, effettuare un doppio click per lanciare il software.

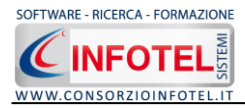

# 2.3 Attivazione del programma

Dopo aver installato il programma effettuare un doppio click sull'icona che compare sul desktop, comparirà la seguente form di attivazione:

| Stato Attivazione                                                                                                    |                                                                                                    | $\mathbf{X}$                                                                       |
|----------------------------------------------------------------------------------------------------|----------------------------------------------------------------------------------------------------|------------------------------------------------------------------------------------|
| Informazioni sull'attivazione<br>Per procedere all'attivazione<br>del Software collegarsi al<br>seguente link:                                                                                                | Prodotto non attivato!<br>Seme : CI6402394512510                                                                                                    |                                                                                    |
| http://attivazioni.consorzioinfotel.it<br>Attivazione<br>inserire i dati richiesti e<br>procedere con la<br>generazione del numero di<br>licenza e chiave che dovrà<br>inserire nella maschera sulla          | <ul> <li>Voglio usare il prodotto in vers<br/>Consente l'utilizzo del prodotto per un periodo di tempo</li> <li>Ho il codice di attivazione e vo<br/>Consente di inserire il codice di attivazione per poter us</li> </ul> | ione Trial.<br>Imitato.<br>glio attivare il mio prodotto.<br>sare il tuo software. |
| destra. I dati deil attivazione<br>le saranno inviati in<br>automatico all'indirizzo<br>e-mail che lei ci ha fornito.<br>Se si verificano problemi<br>contattare il numero:                                   | O Attivazione Hardware<br>Utilizza la chiave Hardware per eseguire il software.<br>Numero Licenza                                                                                                    | <u>N</u> oleggio                                                                   |
| 0828/346474<br>Note sull'attivazione                                                                                                    |                                                                                                    |                                                                                    |
| Ludiizzo di questo prodotto<br>deve rispettare le norme<br>contrattuali con cui è stato<br>fornito. L'attivazione dà<br>diritto all'utilizzo del prodotto<br>secondo le condizioni<br>previste dal contratto. | Società/Ente                                                                                                    | Giorni restanti 30                                                                 |
|                                                                                                    |                                                                                                    | <u>C</u> ontinua <u>A</u> nnulla                                                   |

Si potrà scegliere se:

- usare il software in versione *Trial*
- attivare il software
- utilizzare una chiave USB per l'attivazione.

Se si sceglie di utilizzare il prodotto in versione Trial, si potrà lavorare con il software per 30 giorni, dopo tale periodo il software dovrà essere attivato contattando l'azienda telefonicamente.

Invece se si sceglie di attivare il prodotto occorrerà inserire:

- il Numero di licenza;
- il nome ed il cognome dell'utente;
- la società/ente;
- il codice di attivazione.

Per il codice di attivazione sarà necessario contattare l'azienda e fornire oltre alle proprie generalità e al numero di licenza, il seme (codice in verde) che compare in alto.

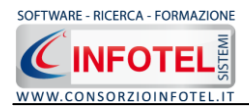

# Capitolo 3 ELEMENTI DEL PROGRAMMA

In questo capitolo saranno descritte le finestre del programma, le utilità ed i comandi in esse contenuti. Tali elementi sono propedeutici per affrontare gli aspetti operativi del programma, illustrati nei capitoli seguenti, per lavorare poi con scioltezza e sicurezza.

# 3.1 La Finestra di Avvio

Dopo aver installato il programma eseguire un doppio click con il mouse sull'icona che compare sul desktop. Tale operazione apre a video, la Finestra di Avvio di **SAFETY ALL81 POS&DVR**:

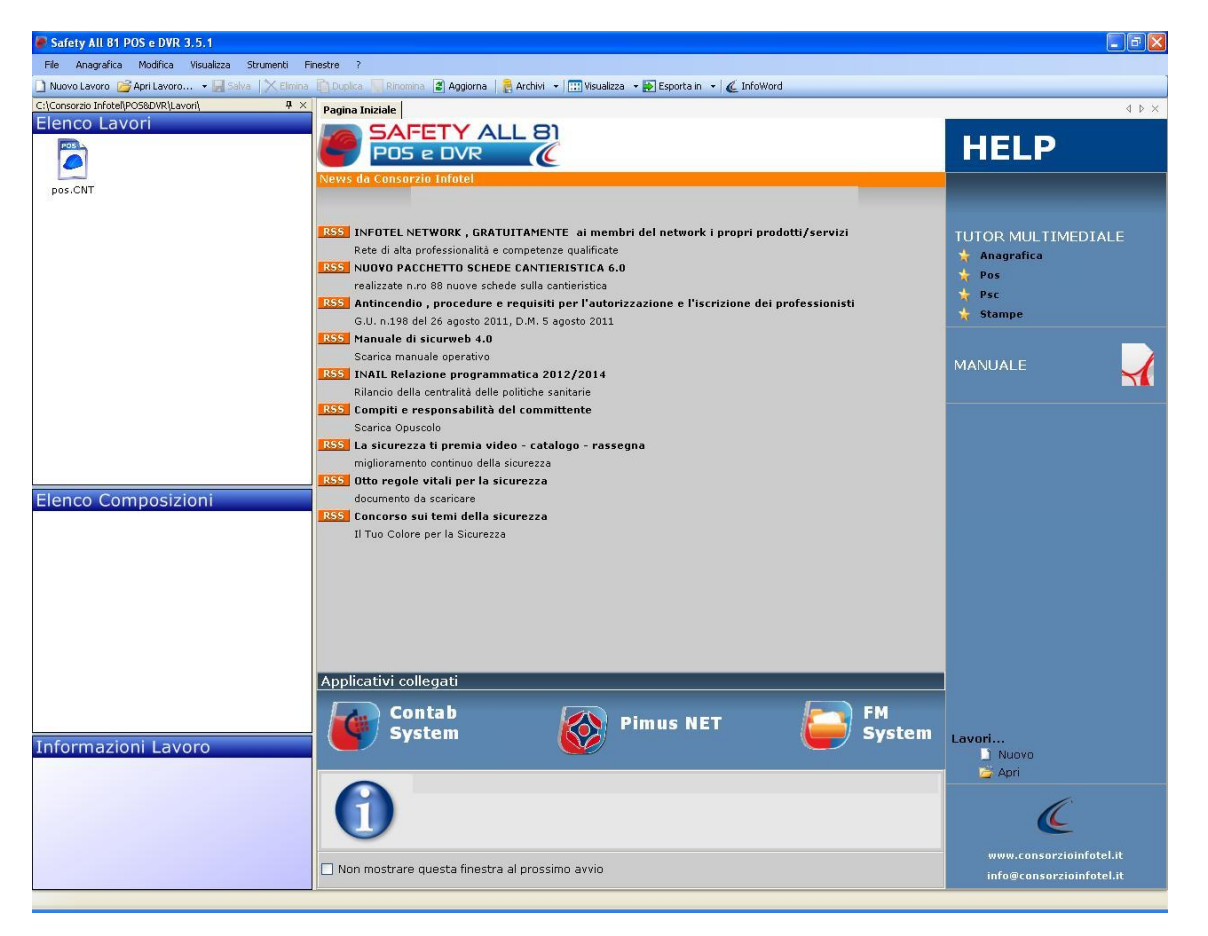

La finestra di avvio si può dimensionare a piacere, allungandone o accorciandone i bordi. Per spostare un bordo avvicinarvi il cursore del mouse, quando questo si trasforma in una doppia freccia, tenere premuto il tasto sinistro del mouse ed effettuare gli spostamenti voluti.

- A destra si trovano i normali comandi dei programmi stile Windows:
  - Riduci a icona: riduce la finestra ad icona
  - Ingrandisci: espande la finestra a tutto il desktop
  - Ripristina: ripristina le dimensioni della finestra definite prima della sua espansione
  - mediante il bottone Ingrandisci
  - Chiudi: chiude la finestra.

All'apertura del programma comparirà una pagina iniziale che mostrerà alcune funzionalità immediate. Inoltre, nella Finestra di Avvio sarà presente la Barra dei Menù, la Barra degli Strumenti o toolbar e sulla sinistra la Barra Laterale Elenco Lavori per la gestione dei lavori e dei documenti prodotti.

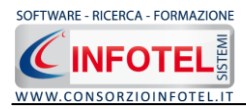

# 3.2 La Pagina Iniziale

Al lancio di **SAFETY ALL81 POS&DVR**, nella Finestra di Avvio sarà visualizzata la pagina iniziale del programma.

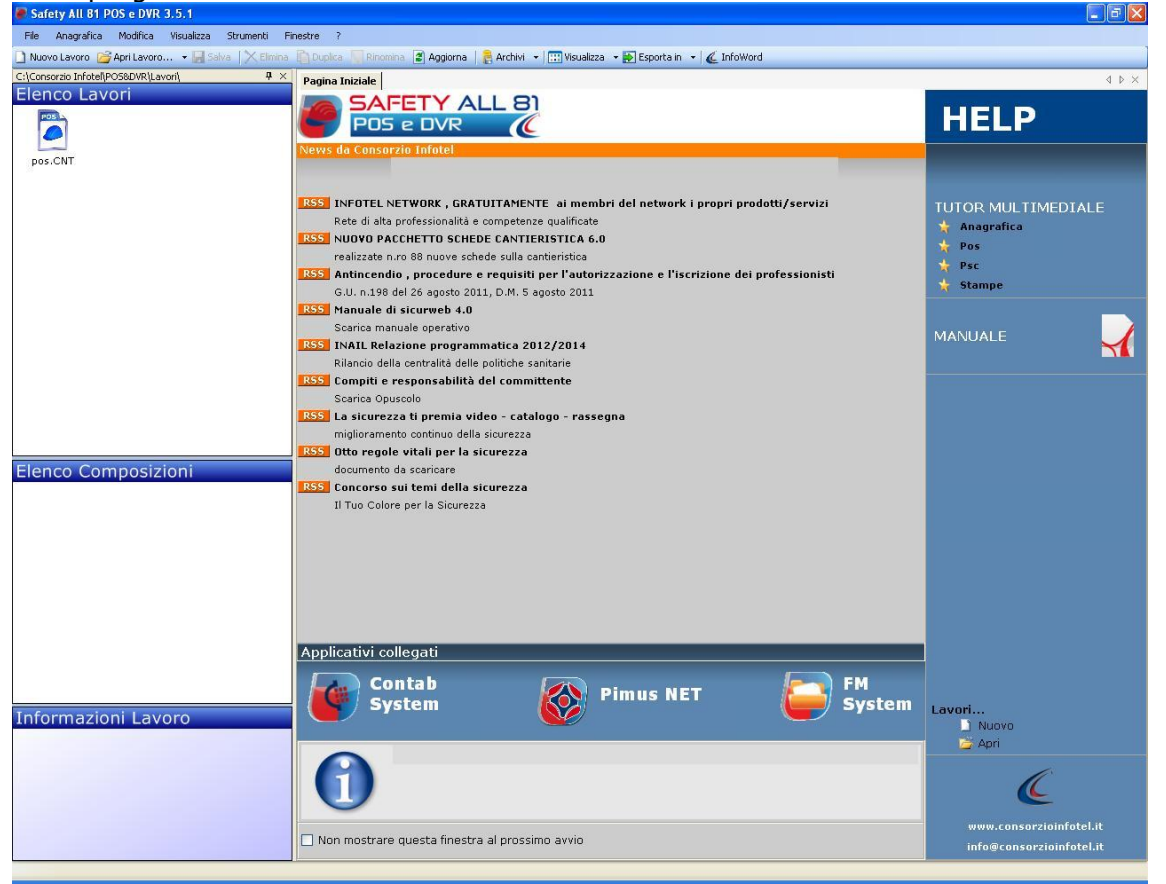

Nella pagina iniziale compariranno le news del sito <u>www.portaleconsulenti.it</u>, se l'utente è collegato ad internet, con un click del mouse potrà visualizzarle aprendo le pagine web del sito. In basso si potranno lanciare gli applicativi integrati.

A destra, tramite l'Help laterale sarà possibile lanciare i Tutor Multimediali ed il Manuale d'uso.

# 3.3 La Barra dei Menù

Le voci della Barra dei Menù della Finestra di Avvio sono:

- File: per la gestione dei lavori.
  - **Anagrafica:** per l'inserimento di un'anagrafica comune di Committenti, Tecnici ed Imprese.
  - **Modifica:** per la modifica dei lavori.
  - **Visualizza:** per le modalità di visualizzazione della finestra di avvio.
  - Finestre: per la disposizione delle finestre dei lavori.
  - Strumenti: per le copie di Backup/Ripristino.
  - **?:** per l'apertura degli strumenti di supporto del programma, il presente manuale d'uso in formato pdf ed i Tutor Multimediali.

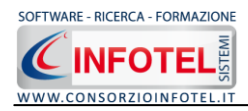

## 3.3.1 Il Menù File

Il primo menù della Finestra di Avvio è il Menù File che contiene i seguenti comandi per la gestione dei file:

- *Nuovo*, inserisce un nuovo lavoro (vedi paragrafo 3.3.1.1)
- Apri, apre il lavoro selezionato (vedi paragrafo 3.3.1.2)
- Salva, salva le modifiche apportate ad un lavoro già aperto
- Salva con nome, salva il nuovo lavoro esternamente al software, settando il percorso
- *Esci,* chiude il programma e gli eventuali documenti aperti salvando le modifiche ad essi apportate.

#### 3.3.1.1 Crea Nuovo Lavoro

Per creare un nuovo lavoro in **SAFETY ALL81 POS&DVR**, selezionare la voce Nuovo dal Menù File (o dalla Barra degli Strumenti o dalla pagina iniziale). In questo modo si aprirà l'area di lavoro per l'inserimento dei dati in modalità Wizard (vedi capitolo 4):

| Wizard Nuovo Lavoro - POS                                                          |                                                                                                    |
|------------------------------------------------------------------------------------|----------------------------------------------------------------------------------------------------|
| Anagrafica<br><sup>(1)</sup> <u>W</u> elcome<br><sup>(2)</sup> <u>N</u> ome Lavoro |                                                                                                    |
| 🂫 Ubicazione Cantiere                                                              | Wizard Nuovo Lavoro                                                                                                    |
| Responsabili                                                                       |                                                                                                    |
| <u>Organizzazione Cantiere</u>                                                     | Con il Wizard potete creare in modo<br>semplice e veloce un nuovo lavoro.<br>Premi Next per continuare o Cancel<br>per terminare |
| ☆Imprese<br>⊗Eine Wizard                                                           | < Back Next > Cancel                                                                                                    |

Tramite lo Status Navigator posto sulla sinistra si potrà seguire passo passo l'inserimento dei dati. A ciascuna voce dello status corrisponde il relativo tab nell'area di lavoro. Lo Status Navigator si suddivide in:

- Nome Lavoro
- Ubicazione Cantiere
- Committente
- Responsabili
- Contesto Ambientale
- Organizzazione Cantiere
- Imprese
- Fine.

Per creare un Nuovo Lavoro si potrà anche utilizzare il menù contestuale. Posizionarsi con il mouse in Elenco Lavori, cliccare sul tasto destro del mouse e scegliere la voce Nuovo nel menù contestuale.

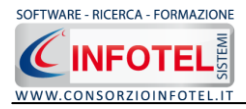

#### 3.3.1.2 Apri Lavoro Selezionato

Per aprire un lavoro presente come file *.CNT* in Elenco Lavori, selezionarlo con il mouse e selezionare la voce Apri nel Menù File. Oppure utilizzare il menù contestuale, selezionare il lavoro con il mouse e premere sul tasto destro:

|          | POS      |           |        |   |
|----------|----------|-----------|--------|---|
|          |          | Nuovo     | CTRL+N |   |
| Es<br>PC | 2        | Apri      |        | • |
|          | $\times$ | Elimina   | CTRL+E |   |
|          | Ν        | Rinomina  | CTRL+R |   |
|          | Ē)       | Duplica   | CTRL+D |   |
|          |          | Proprietà |        |   |

Scegliere la voce Apri.

## 3.3.2 Il Menù Modifica

Il menù Modifica contiene i comandi per la modifica dei file *.CNT* rappresentativi dei lavori selezionati. Le voci del menù sono:

- *Elimina*, elimina il lavoro selezionato ed i corrispondenti documenti prodotti, previo messaggio di avviso
- *Duplica,* crea una copia del lavoro selezionato, riportandone tutti i dati inseriti e gli eventuali documenti composti
- *Rinomina,* rinomina il lavoro selezionato, con l'accortezza di riportare l'estensione esatta ossia *.CNT*
- Aggiorna, aggiorna la barra laterale Elenco Lavori.

Tutte le operazioni suddette (tranne l'opzione Aggiorna) possono essere eseguite aprendo il menù contestuale, a tale scopo selezionare il lavoro con il mouse e cliccare sul tasto destro:

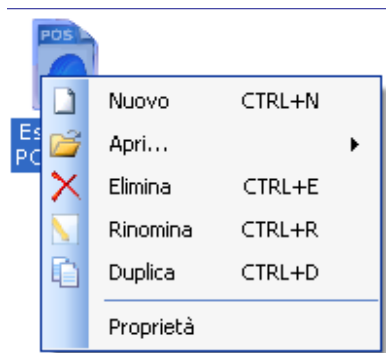

# 3.3.3 Il Menù Visualizza

Il Menù Visualizza contiene le seguenti voci:

- Barra degli Strumenti
- Barra di Stato
- Elenco Lavori
- Pagina Iniziale
- Titoli
- Icone
- Elenco.

Tramite le suddette opzioni è possibile disattivare la Barra degli Strumenti e la Barra di Stato, la Barra Laterale Elenco Lavori e la Pagina Iniziale nella Finestra di Avvio o nell'Area di Lavoro del programma. Per disattivarle/attivarle è necessario deselezionare/selezionare nel menù i corrispondenti check. Le opzioni Titoli, Icone ed Elenco si riferiscono alla visualizzazione dei file .CNT nell'elenco dei Lavori.

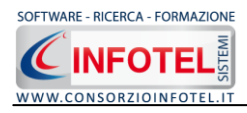

## 3.3.4 Il menù Strumenti

Il Menù Strumenti contiene le seguenti voci:

- Opzioni
  - Backup e ripristino.

| 3.3.4.1 Settaggio percorsi di rete |           |          |   |  |  |  |  |
|------------------------------------|-----------|----------|---|--|--|--|--|
|                                    | Strumenti | Finestre | ? |  |  |  |  |

|                                                       | Backup/Ripristino    |                           |
|-------------------------------------------------------|----------------------|---------------------------|
| Attivando la voce Opzioni del Menù Strumenti          | Opzioni              | si apre la form seguente: |
| Opzioni                                               |                      |                           |
| Percorsi                                              |                      |                           |
| Lavori<br>C:\Consorzio Infotel\POSSystemL<br>Allegati | T\Lavori             |                           |
| C:\Consorzio Infotel\POSSystemL                       | .T\Template\Allegati |                           |
| Schede Tecniche<br>C:\Consorzio Infotel\POSSystemL    | ThSchede Tecniche    |                           |
| Default                                               | <u>k</u>             | Annulla                   |

In questa form sono riportati i percorsi locali di default del software e sarà possibile settare nuovi percorsi ove salvare i lavori effettuati e le composizioni dei documenti (rispettivamente Lavori e Template e Schede Tecniche). Selezionando il comando Apri 🗔 si attiva il dialog Sfoglia per Cartelle, scegliere la nuova cartella e confermare con il tasto OK. Dopo aver scelto i percorsi, il software lavorerà su tali cartelle. E' necessario settare lo stesso percorso sia per i lavori che per Schede Tecniche, altrimenti il software non potrà aprire/visualizzare le stampe dei documenti elaborati. Il comando Default ripristina i percorsi di default suggeriti dal programma.

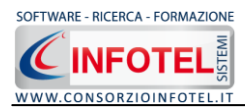

#### **3.3.4.2 Backup e ripristino**

Selezionando la voce Backup e Ripristino, sarà possibile creare in automatico le copie di backup dei lavori creati e dell'archivio di base e di poterle poi ripristinare. Si attiva la seguente form:

| Backup/Ripristin               | D                                                |                       | X                         |
|--------------------------------|--------------------------------------------------|-----------------------|---------------------------|
| Utente NOTE<br>Posizione C:\Co | EBOOK2<br>insorzio Infotel\POSSystemLT\Lavori    |                       |                           |
| Proprietà -                    | Dimensioni :<br>Data creazione :<br>Modificato : |                       |                           |
| Backup Effet                   | JItimo accesso :                                 |                       |                           |
| 2                              |                                                  | Nuovo Backup          | Ripristino archivio       |
| Totale Ba                      | skup : O                                         | Esegui <u>B</u> ackup | Esegui <u>R</u> ipristino |
| Pronto                         |                                                  |                       | .;                        |

Si potrà scegliere di eseguire la copia di backup degli Archivi di base, dei lavori o di entrambi selezionando i rispettivi check. Per effettuare il backup selezionare il comando Esegui Backup

Si avvia così il backup come visibile dalla barra di avanzamento:

| Backup/Rip            | ristino                                                                                   |               | ×                     |
|-----------------------|-------------------------------------------------------------------------------------------|---------------|-----------------------|
| Utente<br>Posizione   | NOTEBOOK2<br>C:\Consorzio Infotel\POSSystemLT\Lavori                                      |               |                       |
| Propri<br>Backup<br>≈ | età<br>Dimensioni :<br>Data creazione :<br>Modificato :<br>Ultimo accesso :<br>Effettuati | Nuovo Backup  | - Ripristino archivio |
| To                    | ale Backup : 0                                                                            | Esegui Backup | Esegui Ripristino     |
|                       |                                                                                           |               | Chiudi                |
| Backup                |                                                                                           |               |                       |

Se il backup è stato effettuato con successo, comparirà il seguente messaggio:

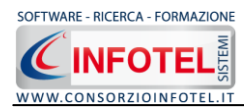

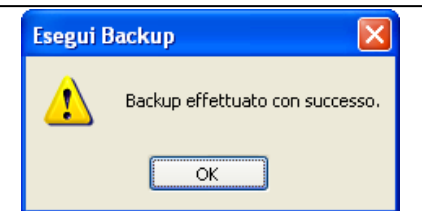

Confermare premendo il comando OK.

Il backup eseguito sarà riportato nel riquadro Backup Effettuati:

| _                   |                                                                             |                                       |                                                                 |
|---------------------|-----------------------------------------------------------------------------|---------------------------------------|-----------------------------------------------------------------|
| Backup/Rip          | ristino                                                                     |                                       |                                                                 |
| Utente<br>Posizione | NOTEBOOK2<br>C:\Consorzio Infotel\POSSystemLT\Lavori                        |                                       |                                                                 |
| Propri              | età<br>Dimensioni :<br>Data creazione :<br>Modificato :<br>Ultimo accesso : |                                       |                                                                 |
| Backup              | Effettuati                                                                  |                                       |                                                                 |
| 2                   | <sup>₽</sup> 2008_12_22 115452NOTEBOOK2                                     | Nuovo Backup<br>Esegui <u>B</u> ackup | Ripristino archivio<br>selezionato<br>Esegui <u>R</u> ipristino |
| To                  | ale Backup : 1                                                              |                                       |                                                                 |
|                     |                                                                             |                                       | <u><u>C</u>hiudi</u>                                            |
| Pronto              |                                                                             |                                       |                                                                 |

Per ogni backup sarà riportata la data, l'ora e il tipo di backup effettuato (A per archivi di base, L per lavori e AL per entrambi), inoltre saranno visualizzate le proprietà in alto a sinistra.

Per effettuare il ripristino, selezionare la copia di backup nel riquadro Backup effettuati e premere sul comando Esegui Ripristino Esegui Bipristino.

Se l'operazione di ripristino è stata effettuata con successo comparirà il seguente messaggio:

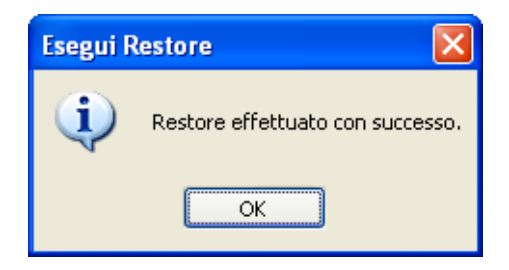

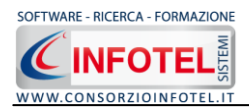

#### 3.3.5 Il Menù Finestre

Il Menù Finestre contiene la seguente voce:

• Chiudi tutte.

La voce Chiudi tutte, chiude tutte le finestre aperte a video, senza chiudere il programma.

## 3.3.6 Il Menù ?

Il Menù "?" contiene le seguenti voci:

- Manuale, apre il Manuale d'Uso di SAFETY ALL81 POS&DVR, in formato pdf
- Tutor Multimediali, apre i Tutor Multimediali a corredo del programma.
- Informazioni su: si aprono i dati sulla versione del software installata sul pc.
  - 3.4 La Barra degli Strumenti

La Barra degli Strumenti di SAFETY ALL81 POS&DVR è composta dai seguenti comandi:

| 🗋 Nuovo Lavoro | Nuovo Lavoro: per la creazione di un nuovo lavoro                                                                                          |
|----------------|----------------------------------------------------------------------------------------------------|
| 💕 Apri         | Apri Lavoro: apre un lavoro selezionato                                                                                                    |
| 🕞 Salva        | Salva: salva il lavoro                                                                                                    |
| X Elimina      | Elimina: elimina il lavoro selezionato                                                                                                    |
| Duplica        | Duplica: crea una copia del lavoro selezionato                                                                                             |
| 📉 Rinomina     | Rinomina: rinomina il lavoro selezionato                                                                                                   |
| 💈 Aggiorna     | Aggiorna: aggiorna la Sezione Elenco lavori, quindi l'elenco dei file .CNT creati                                                          |
| 🔢 Visualizza 💌 | Visualizza: per la visualizzazione e disposizione dei file .CNT in Elenco Lavori, si potrà scegliere tra le opzioni Titoli, Icone, Elenco. |

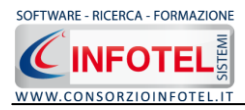

# 3.5 La Barra Laterale Elenco Lavori

Nella Finestra di Avvio, a sinistra, è posizionata la Barra Laterale Elenco Lavori, composta da:

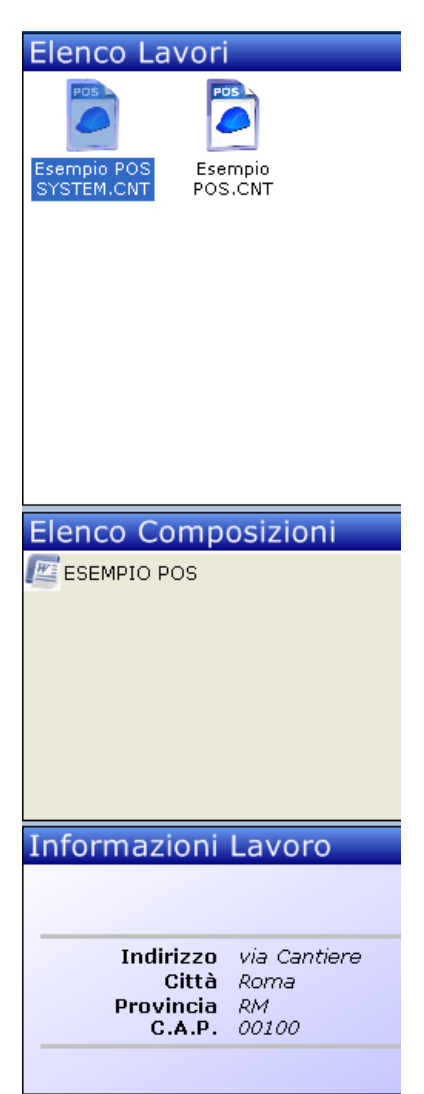

- Elenco Lavori (elenco di tutti i file. CNT prodotti)
- Elenco Composizioni (elenco dei documenti elaborati per ogni lavoro)
- Informazioni Lavoro (riepilogo informazioni del lavoro)

Nella sezione Elenco Lavori, sono riportati tutti i lavori effettuati in **SAFETY ALL81 POS&DVR**, raffigurati come file .*CNT*.

Selezionando con il mouse tali file comparirà nella sezione Informazioni Lavoro un riepilogo dei dati indicativi (Committente: Nome, Indirizzo Sede legale, ecc.). Ovviamente, tali informazioni non compariranno per un nuovo lavoro.

Nella Barra Laterale Elenco Lavori è possibile utilizzare il menù contestuale per una rapida scelta dei comandi.

A tale scopo selezionare un file *.CNT* ed utilizzare il tasto destro del mouse, si aprirà il menù contestuale. Si potrà quindi:

- Creare un nuovo lavoro (selezionando l'opzione Nuovo)
- Aprire il lavoro selezionato (scegliendo l'opzione Apri)
- Eliminare il lavoro selezionato (scegliendo l'opzione Elimina)
- Rinominare il file .CNT selezionato (scegliendo l'opzione Rinomina)
- Duplicare il lavoro selezionato creandone una copia (scegliendo l'opzione Duplica)
- Visualizzare le proprietà del file (dimensioni, data ultimo accesso, ecc.) scegliendo la voce Proprietà.

Per aprire un lavoro effettuare un doppio click con il mouse sul file .CNT selezionato.

La Barra Laterale Elenco Lavori si può dimensionare a piacere sullo schermo, allungandone o accorciandone i bordi. Per spostare un bordo avvicinarvi il cursore del mouse, quando questo si trasforma in una doppia freccia, tenere premuto il tasto sinistro del mouse ed effettuare gli spostamenti voluti.

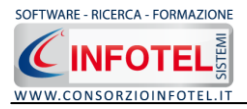

# Capitolo 4 INSERIMENTO NUOVO LAVORO CON WIZARD

Il presente capitolo illustra le modalità operative per l'inserimento di un nuovo lavoro, dai dati anagrafici del cantiere e delle imprese alla scelta delle schede di valutazione dei rischi a seconda del documento da compilare (POS o DVR di cantiere).

## 4.1 Nuovo Lavoro: Dati Generali

Per creare un nuova lavoro, selezionare dalla pagina iniziale di **SAFETY ALL81 POS&DVR** il comando Nuovo nella Barra degli Strumenti, si apre l'area di lavoro in modalità **WIZARD:** 

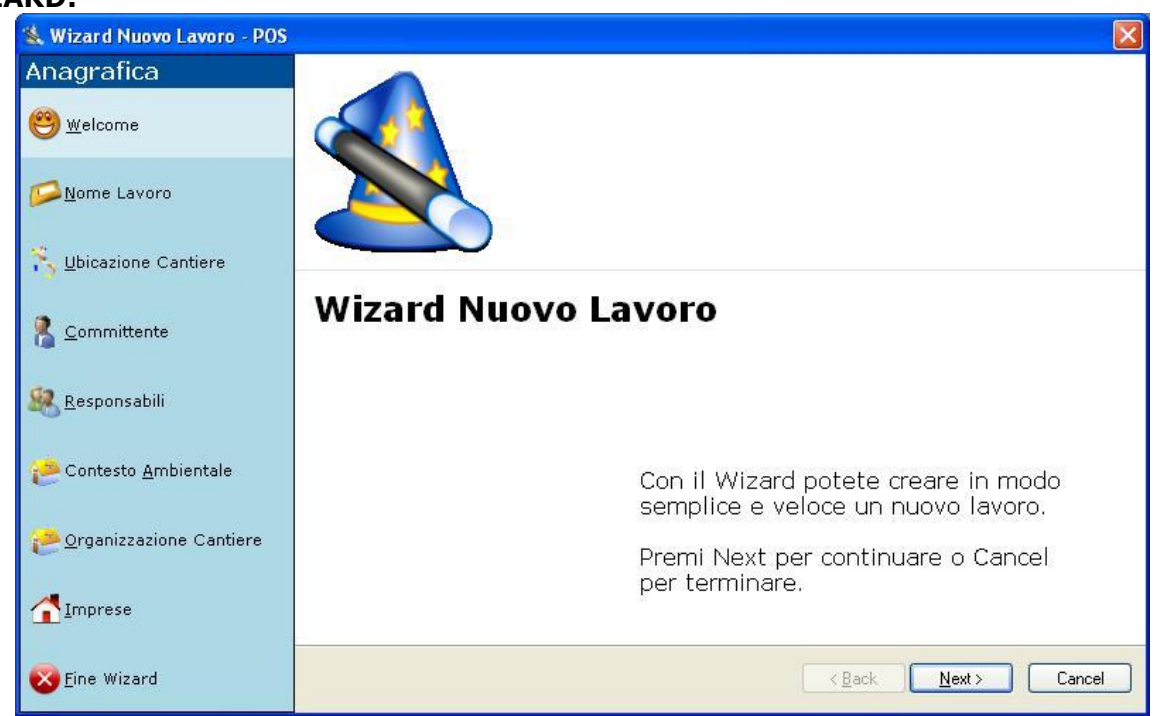

Tramite lo Status Navigator posto sulla sinistra si potrà seguire l'inserimento dei dati anagrafici del cantiere. A ciascuna voce dello status corrisponde il relativo tab nell'area di lavoro.

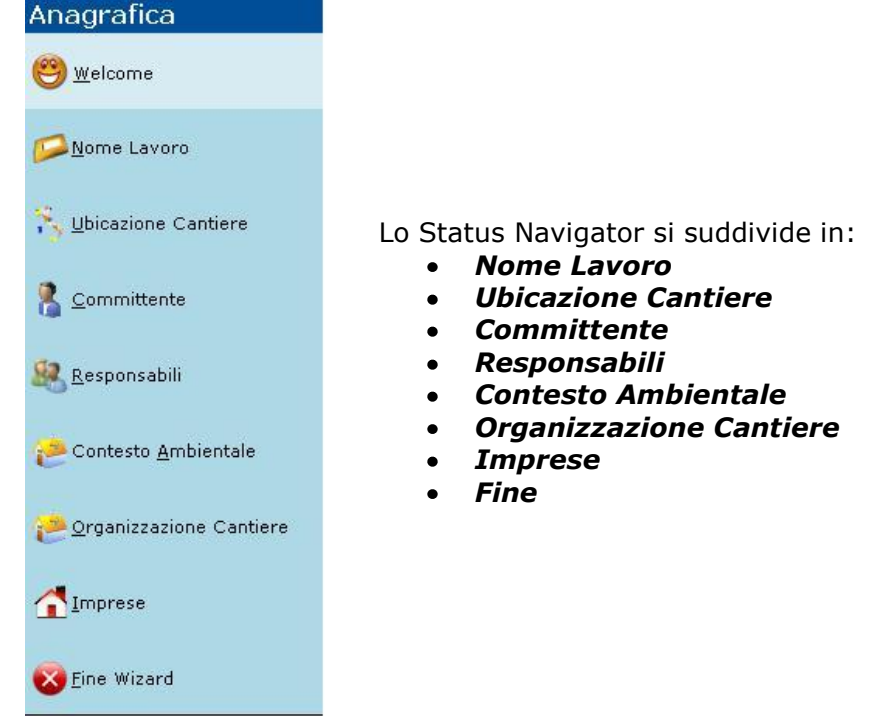

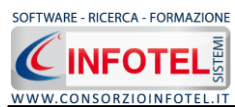

#### 4.1.1 Nome Lavoro

Selezionando il nodo Nome Lavoro sarà possibile scegliere il tipo di documento da redigere:

| ዿ Wizard Nuovo Lavoro - POS       |                                                                                                    |          |
|-----------------------------------|----------------------------------------------------------------------------------------------------|----------|
| Anagrafica                        | Nome Lavoro                                                                                               | <b>)</b> |
| (e) <u>w</u> elcome               | Inserire il nome del lavoro. Alla fine del wizard il lavoro sarà salvato con tale nome in un<br>file .CNT | 8        |
| 📁 <u>N</u> ome Lavoro             | © POS                                                                                                    |          |
| 5 Ubicazione Cantiere             |                                                                                                    |          |
| <u>C</u> ommittente               | Nome Lavoro Esempio Fabbricato<br>(Campo Obbligatorio)                                                    |          |
| Aesponsabili <u>R</u> esponsabili |                                                                                                    |          |
| Contesto <u>A</u> mbientale       |                                                                                                    |          |
| Crganizzazione Cantiere           |                                                                                                    |          |
|                                   |                                                                                                    |          |
| 🔀 Eine Wizard                     | < <u>B</u> ack Next > Ca                                                                                  | ancel    |

È obbligatorio inserire il nome del lavoro.

## 4.1.2 Ubicazione Cantiere

Selezionando la voce Ubicazione Cantiere compariranno i seguenti campi:

| 🖄 Wizard Nuovo Lavoro - POS   |                                                                                                |                           |
|-------------------------------|------------------------------------------------------------------------------------------------|---------------------------|
| Anagrafica                    | Ubicazione Cantiere                                                                            | <b>A</b>                  |
| elcome <u>W</u> elcome        | Inserire i dati indicativi del cantiere: Indirizzo, Città, Titoli Abilitativi<br>Uomini/Giorno | ed Entità presunta 🛛 🔊    |
| <mark>∽ N</mark> ome Lavoro   |                                                                                                |                           |
| 🍾 <u>U</u> bicazione Cantiere | Indirizzo Via Alighieri, 18                                                                    |                           |
|                               | Città Roma                                                                                     |                           |
| Committente                   | Provincia RM C.A.P. 00100                                                                      |                           |
| Responsabili                  | Inizio Lavori 10/07/2007 💌 Fine Lavori                                                         | 02/08/2008                |
| Contesto <u>A</u> mbientale   | Titoli Abilitativi Permesso di Costruire n. 289                                                |                           |
| 2 Organizzazione Cantiere     | Entità Presunta<br>Uomini/Giorno                                                               |                           |
|                               |                                                                                                |                           |
| Eine Wizard                   | <u>&lt; B</u> a                                                                                | ick <u>N</u> ext > Cancel |

Si inserirà:

- indirizzo del cantiere
- data inizio e fine lavori
- titoli abitativi
- entità presunta di uomini giorno

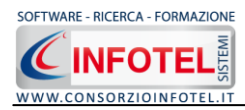

# 4.1.3 Committente

Selezionando nello Status Navigator Committente compariranno i seguenti campi:

| Wizard Nuovo Lavoro - POS                                                                                                    |                                                                                        |        |
|----------------------------------------------------------------------------------------------------|----------------------------------------------------------------------------------------|--------|
| Anagrafica                                                                                                    | Committente                                                                            |        |
| elcome <u>W</u> elcome                                                                                                    | Dettagliare le generalità del Committente, sia esso persona giuridica o persona fisica | ×      |
| <u> Mome Lavoro</u>                                                                                                    | Ragione Sociale                                                                        |        |
| -                                                                                                    | Indirizzo                                                                              |        |
| 🍾 <u>U</u> bicazione Cantiere                                                                                                    | Città Prov. C.A.P.                                                                     |        |
| a                                                                                                    | Telefono Fax                                                                           |        |
| 🔏 <u>C</u> ommittente                                                                                                    | nella persona di                                                                       |        |
| 🧟 Responsabili                                                                                                    | Cognome Nome                                                                           |        |
| <b>-</b>                                                                                                    | Qualifica                                                                              |        |
| Contesto <u>A</u> mbientale                                                                                                    | Indirizzo                                                                              |        |
|                                                                                                    | Città Prov. C.A.P.                                                                     |        |
| 2 Organizzazione Cantiere                                                                                                    | Telefono Fax                                                                           |        |
|                                                                                                    | C.F. P.IVA                                                                             |        |
| <u>Imprese</u>                                                                                                    |                                                                                        |        |
| on the second second se |                                                                                        |        |
| Fine Wizard                                                                                                    | < <u>B</u> ack <u>N</u> ext >                                                          | Cancel |

Nello specifico inserire:

- Ragione sociale
- Indirizzo, Città, CAP e Provincia
- Telefono e Fax
- Cellulare
- E-mail.

E' possibile omettere questi campi per poi caricare il committente dall'anagrafica quando si pare il lavoro in modalità normale.

#### 4.1.4 Responsabili

Selezionando nello Status Navigator la voce Responsabili, si attiverà la pagina per l'inserimento delle figure di cantiere:

| 🖄 Wizard Nuovo Lavoro - POS       |              |                                                |                            |                        |                                                                                                    |
|-----------------------------------|--------------|------------------------------------------------|----------------------------|------------------------|----------------------------------------------------------------------------------------------------|
| Anagrafica<br><u>e</u> welcome    | Res<br>Inser | <b>sponsabili</b><br>ire i nominativi dei Resp | onsabili: Progettista, Dir | ettore dei Lavori, ecc | <u>ي</u>                                                                                            |
|                                   | Elenc        | o Responsabili/Figur                           | e di Cantiere              |                        |                                                                                                    |
| <u> N</u> ome Lavoro              |              | Nominativo                                     | Indirizzo                  | Telefono               | Тіро                                                                                                |
| S Ubicazione Cantiere             | ▶*           |                                                |                            |                        | Progettista<br>Direttore dei Lavori                                                                 |
| <u>C</u> ommittente               |              |                                                |                            |                        | Progettista e Direttore d<br>Direttore Tecnico<br>Coordinatore Progettazi<br>Coordinatore Esecuzion |
| Aesponsabili <u>R</u> esponsabili |              |                                                |                            |                        | Resp. Unico Proc.                                                                                   |
| Contesto <u>A</u> mbientale       |              |                                                |                            |                        |                                                                                                    |
| Crganizzazione Cantiere           |              |                                                |                            |                        |                                                                                                    |
|                                   |              |                                                |                            |                        |                                                                                                    |
| Sine Wizard                       |              |                                                |                            | < <u>B</u> ack         | Next > Cancel                                                                                       |

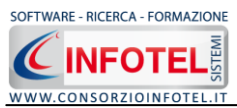

Le figure inserite in questa griglia saranno poi stampate nei documenti finali. E' possibile omettere questi campi per poi caricare i tecnici dall'anagrafica quando si pare il lavoro in modalità normale.

## 4.1.5 Contesto Ambientale

Selezionando nello Status Navigator la voce Contesto Ambientale, si attiverà la pagina per l'inserimento di dati descrittivi del cantiere:

| 🍇 Wizard Nuovo Lavoro - POS   |                                                                                                    |
|-------------------------------|----------------------------------------------------------------------------------------------------|
| Anagrafica                    | Contesto Ambientale                                                                                |
| 😁 <u>W</u> elcome             | Inserire la Descrizione dell'opera ed i fattori di rischio che le lavorazioni o l'ambiente esterno |
|                               | Descrizione Opera                                                                                  |
| <u> N</u> ome Lavoro          |                                                                                                    |
| S <u>U</u> bicazione Cantiere |                                                                                                    |
|                               | V                                                                                                  |
| Committente                   | Fattori ambiente esterno di rischio per l'area                                                     |
| Responsabili                  |                                                                                                    |
|                               | V                                                                                                  |
| Contesto <u>A</u> mpientale   | Lavorazioni nell'area rischiose per ambiete esterno                                                |
| Organizzazione Cantiere       |                                                                                                    |
|                               |                                                                                                    |
| Eine Wizard                   | < <u>B</u> ack <u>N</u> ext > Cancel                                                               |

#### 4.1.6 Organizzazione del Cantiere

Selezionando nello Status Navigator la voce Organizzazione Cantiere si attiverà la pagina per la descrizione delle attività svolte ai fini dell'organizzazione del cantiere. Selezionando uno specifico check nella stampa dei documenti verranno inseriti dei testi caricati da archivio e corrispondenti alla selezione fatta.

| 💐 Wizard Nuovo Lavoro - POS             | 🔀                                                                                                    |
|-----------------------------------------|----------------------------------------------------------------------------------------------------|
| Anagrafica                              | Organizzazione Cantiere                                                                                                    |
| 😁 <u>W</u> elcome                       | Selezionare il tipo di attività prevista per l'organizzazione del cantiere.                                                                                                    |
|                                         | Organizzazione della parte di cantiere non riguardante le lavorazioni                                                                                                    |
| <u>Nome Lavoro</u>                      | Realizzazione della recinzione, agibilità cantiere con accessi e vie di circolazione                                                                                                    |
| S <u>U</u> bicazione Cantiere           | Installazione nel cantiere di prefabbricati per direzione cantiere, impresa, direzione lavori/coordinatore<br>sicurezza, servizi igienici, refettorio, spogliatoio pronto soccorso, baracca per guardiano,<br>punti di illuminazione, macchine fisse di cantiere |
|                                         | Realizzazione degli impianti di cantiere                                                                                                    |
| Committente                             | Dislocazione di zone di stoccaggio rifiuti, deposito materiali                                                                                                    |
| 🚱 Responsabili                          | Modalità di accesso per la fomitura di materiali                                                                                                    |
|                                         | Smobilizzo del cantiere                                                                                                    |
| Contesto Ambientale                     | Organizzazione del cantiere dove avvengono le lavorazioni                                                                                                    |
|                                         | Realizzazione della recinzione, agibilità cantiere con accessi e vie di circolazione                                                                                                    |
| <mark>은 O</mark> rganizzazione Cantiere | Dislocazione di zone di stoccaggio rifiuti, deposito materiali                                                                                                    |
|                                         | Modalità di accesso per mezzi meccanici                                                                                                    |
|                                         | Smobilizzo parte di cantiere                                                                                                    |
| S Fine Wizard                           | < <u>Back</u> <u>N</u> ext > Cancel                                                                                                    |

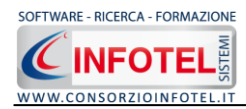

## 4.1.7 Imprese

Selezionando nello Status Navigator la voce Imprese, si attiverà la pagina per l'inserimento delle imprese che eseguono i lavori:

| 生 Wizard Nuovo Lavoro - POS   |                                                                                                    |        |
|-------------------------------|----------------------------------------------------------------------------------------------------|--------|
| Anagrafica                    | Imprese                                                                                                    |        |
| 😁 <u>w</u> elcome             | Caricare le imprese esecutrici dei lavori. E possibile definire una nuova impresa oppure<br>selezionarla dall'anagrafica imprese. | $\ge$  |
| 🚧 <u>N</u> ome Lavoro         | Elenco Imprese                                                                                                    |        |
| 🍾 Ubicazione Cantiere         |                                                                                                    |        |
| 🤱 <u>C</u> ommittente         |                                                                                                    |        |
| 🥵 <u>R</u> esponsabili        |                                                                                                    |        |
| e Contesto <u>A</u> mbientale |                                                                                                    |        |
| 🕐 Organizzazione Cantiere     |                                                                                                    |        |
| <b>Imprese</b>                |                                                                                                    |        |
| 🔀 Eine Wizard                 | < <u>B</u> ack <u>N</u> ext> C                                                                                                    | Cancel |

Dei tasti in alto a destra:

- Importa i dati dall'archivio Anagrafica Impresa
- Apri Impresa in modifica
- X Elimina un'impresa selezionata

Andando avanti con il comando Next si arriva alla fine del Wizard:

| ጷ Wizard Nuovo Lavoro - POS |                                                                                 |
|-----------------------------|---------------------------------------------------------------------------------|
| Anagrafica                  |                                                                                 |
| ee <u>w</u> elcome          |                                                                                 |
| <u>Mome Lavoro</u>          |                                                                                 |
| S Ubicazione Cantiere       |                                                                                 |
| 🙎 <u>C</u> ommittente       |                                                                                 |
| 🧟 <u>R</u> esponsabili      |                                                                                 |
| Contesto <u>A</u> mbientale | La selezione deali elementi è terminata.                                        |
| 2 Organizzazione Cantiere   | Premere il pulsante OK per generare il file<br>.CNT rappresentativo del lavoro. |
|                             |                                                                                 |
| 🔀 Eine Wizard               | < <u>B</u> ack <u>N</u> ext> OK                                                 |

Selezionare il comando OK per salvare i dati inseriti.

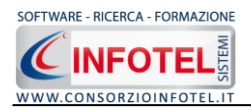

# Capitolo 5 LAVORARE IN MODALITA' NORMALE 5.1 Creazione POS

Creato il nuovo lavoro dalla modalità Wizard, si aprirà il lavoro in modalità normale, dove sarà possibile completare la procedura di inserimento dati:

| File Anagrafica Modifica Visualizza Strumenti Finestre ?                                                                                                    |                                                                                                    |
|----------------------------------------------------------------------------------------------------|----------------------------------------------------------------------------------------------------|
| 🗋 Nuovo Lavoro 📸 Apri Lavoro 👻 Elava 🗎 🗙 Elimina 👔 Duplica 🛴 Rinomina 🖀 Aggiorna 🛛 🧶 Archivi 💌 🛄 Visualizza 🔹 ស Esporta in 🔹 🌈 InfoWord                                                                                                    |                                                                                                    |
| RI Pagina Iniziale pos.CNT                                                                                                    | × 4 Þ                                                                                                    |
| Status Navigator                                                                                                    | Status Navigator                                                                                                    |
| Status Navigator           Ubicazione Cantiere         Committente         Responsabili         Contesto Ambientale         Organizzazione Cantiere         Timprese         Pasi Lavoratin, (*)           Indirizzo         via cantiere esempio         Città         Milano         Provincia         Titoli Abilitativi         Ubicioncessi           Inizio Lavori         03/07/2011         Fine Lavori         26/10/2011         Titoli Abilitativi         Violi concessi           Entidà Presunta         75         Titoli Abilitativi         75         Titoli Abilitativi | Status Navigator<br>Status Navigator<br>Committente<br>Responsabili<br>Contesto Ambientale<br>Organizzazione Cantiere<br>Status Varbiene<br>Fais Lavorative<br>Sostanze<br>Opere Provvisionali<br>Controlli<br>Rumore-Vibrazioni-MMC |
|                                                                                                    | Status Navigator                                                                                                    |

I dati già inseriti nel wizard, da Ubicazione Cantiere ad Imprese vengono riportati anche nella modalità normale, è possibile selezionare lo specifico nodo nello status e andare ad inserire i dati mancanti. Per la redazione di un POS occorre procedere nello status navigator con l'inserimento di:

- Fasi lavorative
- Attrezzature
- Sostanze
- Opere Provvisionali.

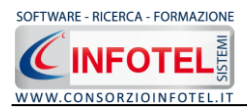

## **5.1.1 Inserimento Fasi Lavorative**

Selezionando dallo status navigator o dallo specifico tab, il nodo Fasi lavorative, si apre la seguente finestra di lavoro:

| Safety All 81 POS e DVR 3.5.1                                                                                                    |                                  |
|----------------------------------------------------------------------------------------------------|----------------------------------|
| Ejle Anagrafica Modifica Vjsualizza Strumenti Einestre 2                                                                                |                                  |
| 🗋 Nuovo Lavoro 🧉 Apri Lavoro 👻 Salva   🔀 Elimina 👔 Duplica 🗋 Rinomina 🗷 Appiorna 🔋 🧛 Archivi 🖃 🛄 Visualizza 🛛 🙀 Esporta in 👻 🌈 InfoWord |                                  |
| Pagina Iniziale pos.CNT                                                                                                    | $ \triangleleft  \flat  \times $ |
| Status Navigator                                                                                                    | Status Navigator                 |
|                                                                                                    | 😑 🙆 Status Navigator             |
| 💈 🔹 Committente 🤽 Responsabili 😭 Contesto Ambientale Organizzazione Cantiere 😭 Imprese 😤 Fasi Lavorative 🌖 Attrezzature 🔔 🕠             | Subicazione Cantiere             |
| Settore Generale                                                                                                    | Committente                      |
| Sector c constant                                                                                                    | - 🏭 Responsabili                 |
| basso a sinistra.                                                                                                    | - 🝎 Contesto Ambientale          |
|                                                                                                    | - 실 Organizzazione Cantiere      |
| de la companya de la companya de la companya de la companya de la companya de la companya de la companya de la                          | - 🖄 Imprese                      |
|                                                                                                    |                                  |
|                                                                                                    | - 🖾 Attrezzature                 |
|                                                                                                    |                                  |
|                                                                                                    | — 🔔 Opere Provvisionali          |
| Schede Disponibili Schede acquiunte al lavoro                                                                                           |                                  |
| Allacciamenti alla rete elettrica                                                                                                    |                                  |
| Allestimento area di decontaminazione                                                                                                   |                                  |
| Installacine Antenna Centralizzata                                                                                                    |                                  |
| Saldatura elettrica                                                                                                    |                                  |
|                                                                                                    |                                  |
|                                                                                                    |                                  |
|                                                                                                    |                                  |
|                                                                                                    |                                  |
|                                                                                                    |                                  |
|                                                                                                    |                                  |
|                                                                                                    |                                  |
|                                                                                                    |                                  |
| Aggiungi Schede                                                                                                    |                                  |
|                                                                                                    |                                  |
|                                                                                                    |                                  |
|                                                                                                    |                                  |
|                                                                                                    |                                  |
|                                                                                                    |                                  |
|                                                                                                    | Status Navigator                 |
|                                                                                                    |                                  |
|                                                                                                    | i oramba                         |
|                                                                                                    | *                                |
|                                                                                                    |                                  |

In alto a sinistra, selezionare dal menù a discesa il settore, saranno visualizzate tutte le schede in archivio associate a quel settore. Selezionando una scheda nel box di sinistra con la freccia di inserimento viene trasferita nel box di destra e quindi nel lavoro corrente. Solo le schede così selezionate saranno stampate nel documento finale. La scheda inserita nel lavoro scompare dall'elenco di sinistra:

| <ul> <li>Allestimento area di decontaminazione</li> <li>Installazione Antenna Centralizzata</li> <li>Saldatura elettrica</li> </ul> |   | Allacciamenti alla rete elettrica<br>Costruzione sovrastrutture_Taglio e |
|----------------------------------------------------------------------------------------------------|---|--------------------------------------------------------------------------|
|                                                                                                    |   |                                                                          |
|                                                                                                    | • |                                                                          |

Selezionando il tasto centrale è possibile visualizzare la scheda selezionata nel box di sinistra direttamente in MS- Word.

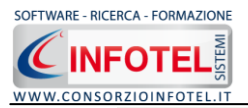

Il tasto Aggiungi Schede consente di inserire una nuova scheda in archivio se in formato MS - Word (.doc).

# **5.1.2 Inserimento Attrezzature**

Selezionando dallo status navigator o dallo specifico tab, il nodo Attrezzature, si apre la seguente finestra di lavoro:

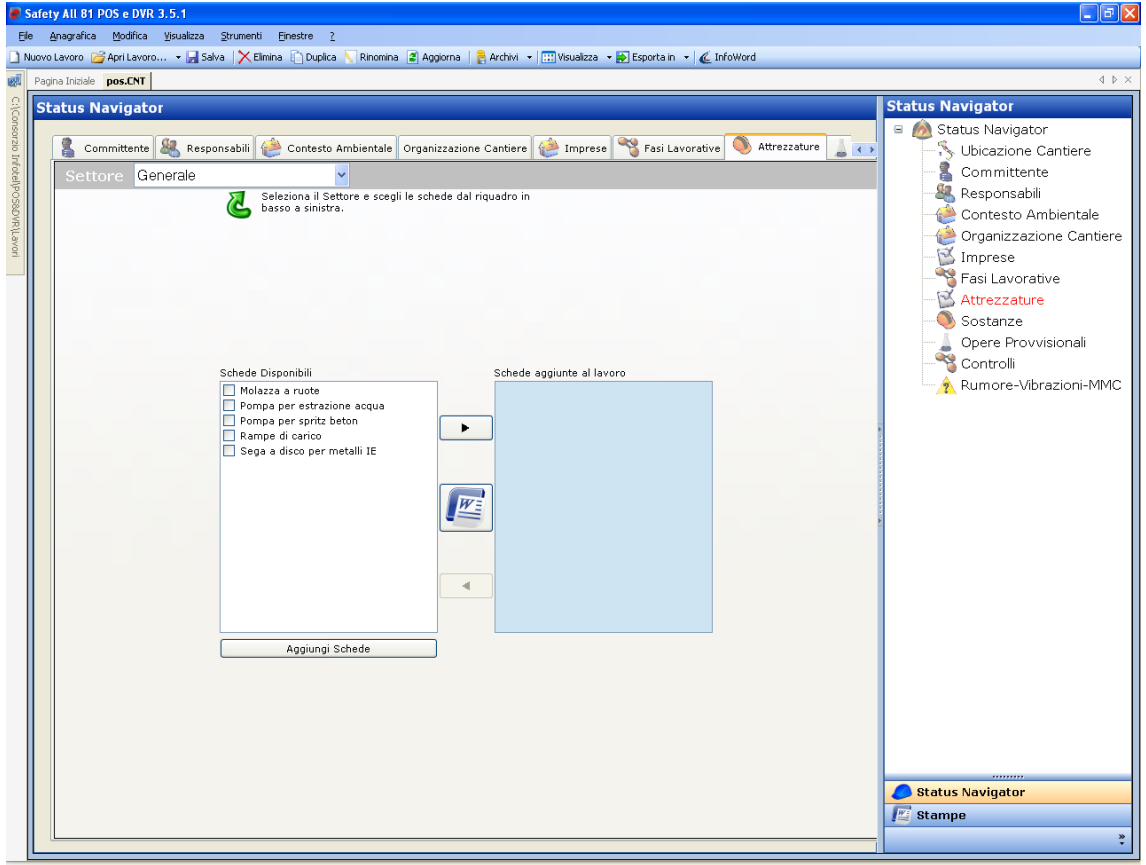

In alto a sinistra, selezionare dal menù a discesa il settore, saranno visualizzate tutte le scheda in archivio associate a quel settore. Selezionando una scheda nel box di sinistra con la freccia di inserimento viene trasferita nel box di destra e quindi nel lavoro corrente. Solo le schede così selezionate saranno stampate nel documento finale. La scheda inserita nel lavoro scompare dall'elenco di sinistra. Selezionando il tasto centrale è possibile visualizzare la scheda selezionata nel box di sinistra direttamente in MS- Word. Il tasto <u>Aggiungi Schede</u> consente di inserire una nuova scheda in archivio se in formato MS - Word (.doc).

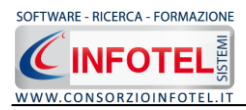

#### **5.1.3 Inserimento Sostanze**

Selezionando dallo status navigator o dallo specifico tab, il nodo Sostanze, si apre la seguente finestra di lavoro:

| De davadrie Sofie Subako Superior Envire 2<br>Topostinade pactit<br>Settors Navigator<br>Settors Navigator<br>Settors Navigator<br>Settors Subako Ambientels Organizzation Cantiere<br>Settors Subako Ambientels Organizzation Cantiere<br>Settors Subako Ambientels Organizzation Cantiere<br>Settors Subako Ambientels Organizzation Cantiere<br>Settors Subako Ambientels Organizzation Cantiere<br>Settors Subako Ambientels Organizzation Cantiere<br>Settors Subako Ambientels Organizzation Cantiere<br>Settors Subako Ambientels Organizzation Cantiere<br>Settors Subako Ambientels Organizzation Cantiere<br>Settors Subako Ambientels<br>Settors Subako Ambientels<br>Settors Subako A | Safety All 81 POS e DVR 3.5.1                                                                                                    |                                                                                                    |
|----------------------------------------------------------------------------------------------------|----------------------------------------------------------------------------------------------------|----------------------------------------------------------------------------------------------------|
| Texture of Leven - Carlos Andrew Bagers Andre - Carlos - Carlos -                                                                                                    | Ele Anagrafica Modifica Visualizza Strumenti Einestre 2                                                                               |                                                                                                    |
| Texpender poschi          Status Navigator         Status Navigator         Settor @ Contesto Ambientale       Organizzazione Cantiere         Settor @ Contesto Ambientale       Organizzazione Cantiere         Settor @ Contesto Ambientale       Organizzazione Cantiere         Settor @ Contesto Ambientale       Organizzazione Cantiere         Settor @ Contesto Ambientale       Organizzazione Cantiere         Settor @ Settor @ Se                                                                                                    | 🗋 Nuovo Lavoro 🧭 Apri Lavoro 🔹 🚂 Salva 🕺 Kimina 🗈 Duplica 🚫 Rinomina 📓 Aggiorna   🐉 Archivi 🔹 🛄 Susalizza 🔹 🌦 Esporta in 🖃 🌊 InfoWord |                                                                                                    |
| Status Navigator         Status Navigator         Responsabili       Contexto Ambientale organizzazione Cantere         Settore       Settore Settion & Settion & Settion                                                                                                    | Pagina Iniziale pos.CNT                                                                                                    | $\triangleleft   \flat   \times $                                                                                                    |
| Status Navigator     Status Navigator     Status Navigator <th>Status Navigator</th> <th>Status Navigator</th>                                                                                                    | Status Navigator                                                                                                    | Status Navigator                                                                                                    |
| •                                                                                                    | Status Navigator                                                                                                    | Status Navigator<br>Status Navigator<br>Ubicazione Cantiere<br>Committente<br>Responsabili<br>Contesto Ambientale<br>Organizzazione Cantiere<br>Timprese<br>Fasi Lavorative<br>Sostanze<br>Ogere Provvisionali<br>Controlli<br>Rumore-Vibrazioni-MMC |

In alto a sinistra, selezionare il settore dal menù a discesa, saranno visualizzate tutte le schede in archivio associate a quel settore. Selezionando una scheda nel box di sinistra con la freccia di inserimento viene trasferita nel box di destra e quindi nel lavoro corrente. Solo le schede così selezionate saranno stampate nel documento finale. La scheda inserita nel lavoro scompare dall'elenco di sinistra. Selezionando il tasto centrale è possibile visualizzare la scheda selezionata nel box di sinistra direttamente in MS- Word.

Il tasto Aggiungi Schede consente di inserire una nuova scheda in archivio se in formato MS - Word (.doc).

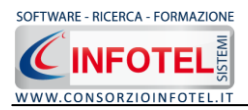

## 5.1.4 Inserimento Opere Provvisionali

Selezionando dallo status navigator o dallo specifico tab, il nodo Opere Provvisionali, si apre la seguente finestra di lavoro:

| Safety All 81 POS e DVR 3.5.1                                                                                                    |                             |
|----------------------------------------------------------------------------------------------------|-----------------------------|
| Ele Anagrafika Modifika Visualizza Strumenti Einestre 2                                                                              |                             |
| 🗋 Nuovo Lavoro 🧭 Apri Lavoro 👻 Salva 🗼 Elmina 🗋 Duplica 🔨 Rinomina 📓 Aggiorna   🗧 Archivi 🔹 🖽 Visualizza 🔹 😥 Esporta in 🖃 🌈 InfoWord |                             |
| Pagina Inidale pos.CNT                                                                                                    | 4 ▷ ×                       |
| Status Navigator                                                                                                    | Status Navigator            |
|                                                                                                    | a 🧑 Status Navigator        |
| 🔋 🕼 Contesto Ambientale Organizzazione Cantiere 🌸 Imprese 🔏 Fasi Lavorative 🥘 Attrezzature 🛓 Sostanze 🏯 Opere Provvisionali 🥁        | 🔨 🔨 Ubicazione Cantiere     |
| Settore Generale                                                                                                    | - 🙎 Committente             |
| Seleziona il Settore e scell le schede dal riguadro in                                                                               | - 🏭 Responsabili            |
| basso a sinistra.                                                                                                    | - 🝊 Contesto Ambientale     |
| RUA AND AND AND AND AND AND AND AND AND AN                                                                                           | - 실 Organizzazione Cantiere |
|                                                                                                    | - 🖄 Imprese                 |
|                                                                                                    |                             |
|                                                                                                    | — 述 Attrezzature            |
|                                                                                                    |                             |
|                                                                                                    | — 🛓 Opere Provvisionali     |
| Schede Disponibili Schede anniunte al Javoro                                                                                         |                             |
| Andatoie e passerelle                                                                                                    | 🖳 🛕 Rumore-Vibrazioni-MMC   |
| Cola dopia                                                                                                    |                             |
|                                                                                                    |                             |
|                                                                                                    |                             |
|                                                                                                    |                             |
|                                                                                                    |                             |
|                                                                                                    |                             |
|                                                                                                    |                             |
|                                                                                                    |                             |
| 4                                                                                                    |                             |
|                                                                                                    |                             |
|                                                                                                    |                             |
| Aggiungi Schede                                                                                                    |                             |
|                                                                                                    |                             |
|                                                                                                    |                             |
|                                                                                                    |                             |
|                                                                                                    |                             |
|                                                                                                    |                             |
|                                                                                                    |                             |
|                                                                                                    | Status Navigator            |
|                                                                                                    | 🞽 Stampe                    |
|                                                                                                    | *                           |
|                                                                                                    |                             |

In alto a sinistra, selezionare il settore dal menù a discesa, saranno visualizzate tutte le schede in archivio associate a quel settore. Selezionando una scheda nel box di sinistra con la freccia di inserimento viene trasferita nel box di destra e quindi nel lavoro corrente.

La scheda inserita nel lavoro scompare dall'elenco di sinistra. Solo le schede così selezionate saranno stampate nel documento finale.

Selezionando il tasto centrale è possibile visualizzare la scheda selezionata nel box di sinistra direttamente in MS- Word.

Il tasto Aggiungi Schede consente di inserire una nuova scheda in archivio se in formato MS - Word (.doc).

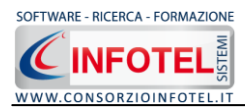

#### 5.1.5 Stampa POS

Per accedere alla funzione di stampa selezionare la voce Stampe in basso a destra, si aprirà la seguente finestra di lavoro:

| Safety All 81 POS e DVR 3.5.1                                                                                                    |                                         |
|----------------------------------------------------------------------------------------------------|-----------------------------------------|
| Ele Anagrafica Modifica Visualizza Strumenti Einestre 2                                                                                                    |                                         |
| 🗋 Nuovo Lavoro 💣 Apri Lavoro 👻 Esporta in 👻 Elimina 👔 Duplica 🔨 Rinomina 📓 Aggiorna   🗧 Archivi 🖃 🖽 Visualizza 🔹 😥 Esporta in 🖃 🌾 InfoWord                                                                                                    |                                         |
| Pagina Inidale pos.CNT                                                                                                    | $\triangleleft  \triangleright  \times$ |
| Stampe                                                                                                    | Stampe                                  |
| Opziori di Composizione Documento                                                                                                    |                                         |
|                                                                                                    |                                         |
|                                                                                                    |                                         |
| and the second second se |                                         |
| 800                                                                                                    |                                         |
|                                                                                                    |                                         |
|                                                                                                    |                                         |
|                                                                                                    |                                         |
| Opzioni di Composizione                                                                                                    |                                         |
| Titolo                                                                                                    |                                         |
|                                                                                                    |                                         |
|                                                                                                    |                                         |
|                                                                                                    |                                         |
|                                                                                                    |                                         |
| Intestazione                                                                                                    |                                         |
|                                                                                                    |                                         |
| Piè di Pagina                                                                                                    |                                         |
|                                                                                                    |                                         |
|                                                                                                    | × •                                     |
|                                                                                                    |                                         |
|                                                                                                    |                                         |
|                                                                                                    |                                         |
|                                                                                                    |                                         |
| Luogo Data 02/09/2011                                                                                                    |                                         |
|                                                                                                    |                                         |
|                                                                                                    |                                         |
| Comport DVR Comport                                                                                                    |                                         |
|                                                                                                    |                                         |
|                                                                                                    |                                         |
|                                                                                                    |                                         |
|                                                                                                    | A Status Navigator                      |
|                                                                                                    | P Stampo                                |
|                                                                                                    | i orquibe                               |
|                                                                                                    |                                         |
|                                                                                                    |                                         |

Inserire il titolo, l'intestazione, il pie di pagina e il luogo e la data e selezionare il comando Componi. Sarà visualizzato il Piano operativo di sicurezza. Il POS viene visualizzato con **INFOWORD**, text editor interno che consente la modifica e la personalizzazione dei documenti e l'esportazione nei formati .RTF, .PDF. HTML, .DOC, .DOCX senza necessità (per la visualizzazione e la modifica) di acquisto di editor di altre case produttrici.

I documenti, inoltre, vengono archiviati nel pannello in alto a destra, agire con il tasto destro del mouse per aprire il menù contestuale con le diciture Apri ed Elimina:

| Stampe      |  |
|-------------|--|
| Esempio.DOC |  |
|             |  |
|             |  |
|             |  |

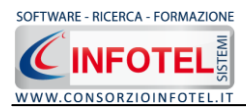

# 5.1.6 Stampa DVR di cantiere

Il Documento di valutazione dei rischi di un'impresa edile deve contenere le valutazioni per tutte le attività che svolge l'impresa. Dal nodo Fasi Lavorative è possibile inserire le schede di valutazione rischi raggruppate nel settore DVR:

| Safety All 81 POS e DVR 3.5.1                                                                                                    |                                                                                                    |
|----------------------------------------------------------------------------------------------------|----------------------------------------------------------------------------------------------------|
| Ele Anagrafica Modifica Visualizza Strumenti Einestre 2                                                                                                    |                                                                                                    |
| nuovo Lavoro graduni avoro • gri sava   ∕ cumina il pupula / kinomina il apponia   gradini • illi visualiza • gri ciporta ii • illi unovoro<br>Il Panina Indiale inocCNT                                                                                                    | < 4 b                                                                                                    |
|                                                                                                    | Status Navigator                                                                                                    |
| Centerio Ambientale Organizzazione Cantiere Timpres Fasi Lavorative A threezature Sostance A opere Provvisionali   Settore OVR  Settore OVR  Schede Disponibili Austra Austra Aus | Status Navigator<br>Ubicazione Cantiere<br>Committente<br>Responsabili<br>Contesto Ambientale<br>Organizzazione Cantiere<br>Imprese<br>Fasi Lavorative<br>Sostanze<br>Opere Provvisionali<br>Controlli<br>Rumore-Vibrazioni-MMC |

Le schede selezionate dal settore DVR, vengono stampate insieme alle altre schede scelte per il POS, nella sezione Stampe sarà presente il comando "Componi DVR" in basso a sinistra:

| npe                                                                                                    | Stampe                   |
|----------------------------------------------------------------------------------------------------|--------------------------|
| ni di Composizione Documento                                                                               | Controlli_15-10-2008.pdf |
|                                                                                                    | Controlli_16-10-2008.pdf |
|                                                                                                    | Controlli_17-10-2008.pdf |
|                                                                                                    | Controlli_18-10-2008.pdf |
|                                                                                                    | esempio di dvr.DOC       |
|                                                                                                    | esempio di pos2.DOC      |
|                                                                                                    | Esempio POS.DOC          |
| Opzioni di Composizione                                                                                    | POS.doc                  |
| Titolo DVR esempio                                                                                         |                          |
|                                                                                                    |                          |
|                                                                                                    |                          |
|                                                                                                    |                          |
| Intestazione                                                                                               |                          |
| intestazione                                                                                               |                          |
| Dià di Dagina                                                                                              |                          |
|                                                                                                    |                          |
| propugnia                                                                                                  |                          |
|                                                                                                    |                          |
|                                                                                                    |                          |
|                                                                                                    |                          |
|                                                                                                    |                          |
|                                                                                                    |                          |
|                                                                                                    |                          |
| [7] Comport DVR                                                                                            |                          |
|                                                                                                    |                          |
| i Info DVR                                                                                                 |                          |
| Il DVR. dell'Impresa Edite avrà i contenuti del POS<br>per le lavorazioni di cantiere ed i contenuti delle |                          |
| schede selezionate dal settore DVR.                                                                        |                          |

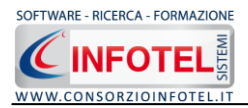

# Capitolo 6 Rumore-Vibrazioni-MMC

Con **Safety All 81 POS&DVR** è possibile elaborare la valutazione dei rischi specifici, quali Rumore, Vibrazioni ed MMC (sollevamento semplice e composto per compiti frammisti).

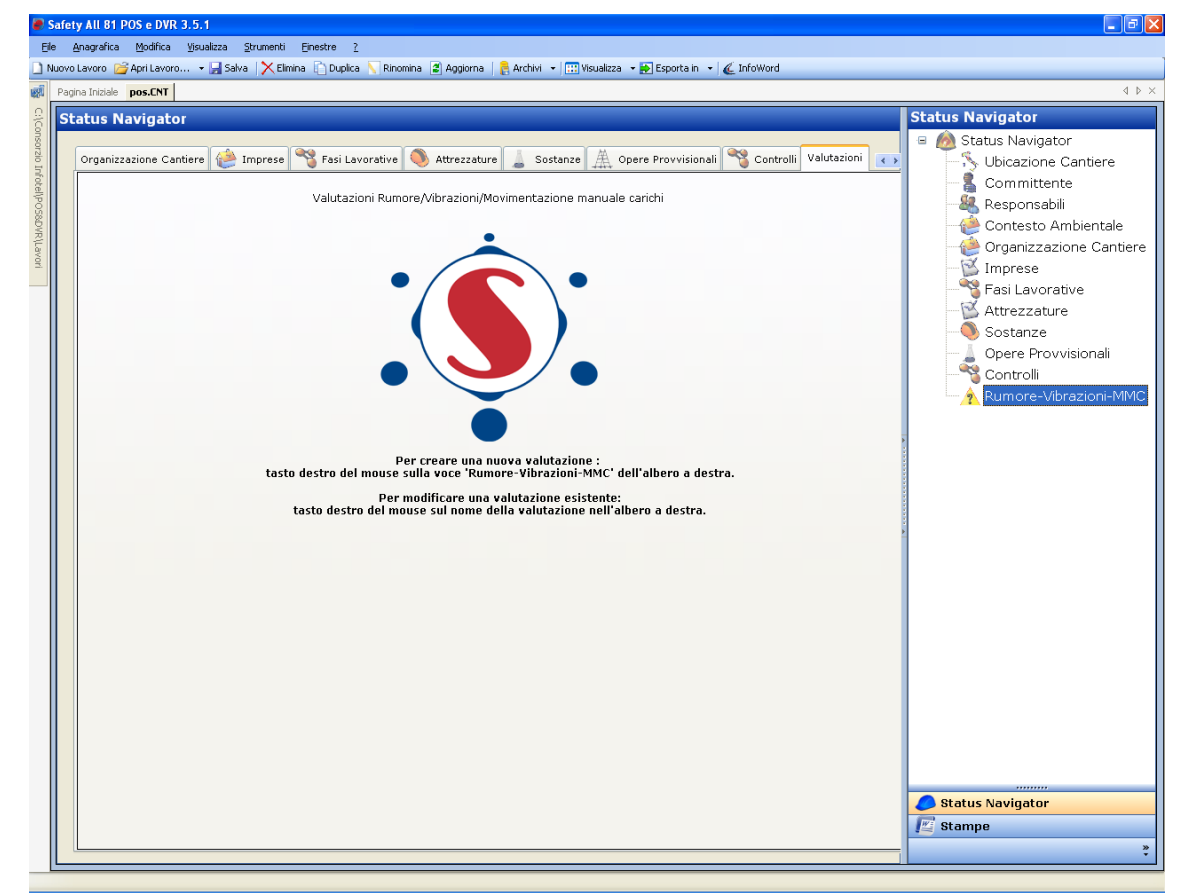

Posizionarsi con il mouse sul nodo **Rumore-Vibrazioni–MMC** e dal tasto desto del mouse cliccare su Nuova Valutazione:

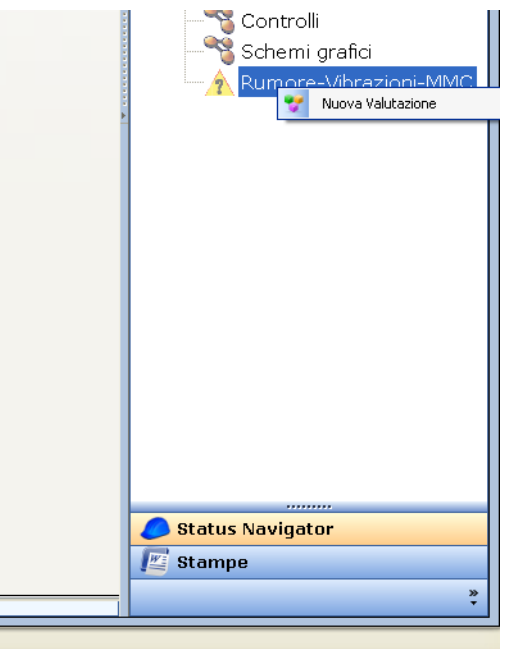

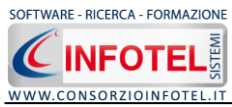

Nuovamente, con il tasto destro del mouse aprire il menù contestuale e scegliere la voce **Apri Valutazione.** Si visualizza la seguente schermata:

| 7 Dettagli Valutazioni                            |              |
|---------------------------------------------------|--------------|
|                                                   | Valutazione: |
| 😍 Valutazione1 : Zone di Cantiere                 |              |
| Zone di Cantiere Lavoratori Rumore Vibrazioni MMC |              |
| Zone di Cantiere                                  | 😂 🗙          |
| Nome Zona                                         |              |
|                                                   |              |
|                                                   |              |
|                                                   |              |
|                                                   |              |
|                                                   |              |
|                                                   |              |
|                                                   |              |
|                                                   |              |
|                                                   |              |
|                                                   |              |
|                                                   |              |
|                                                   |              |
|                                                   |              |
|                                                   |              |
|                                                   |              |
|                                                   |              |
|                                                   |              |
|                                                   |              |
|                                                   |              |
|                                                   |              |
|                                                   |              |
|                                                   |              |
|                                                   |              |

Nella sezione zone di cantiere è possibile inserire tutto il cantiere come zona di valutazione con il comando Aggiungi.

Selezionando il tab lavoratori, potranno essere caricati i lavoratori dell'impresa:

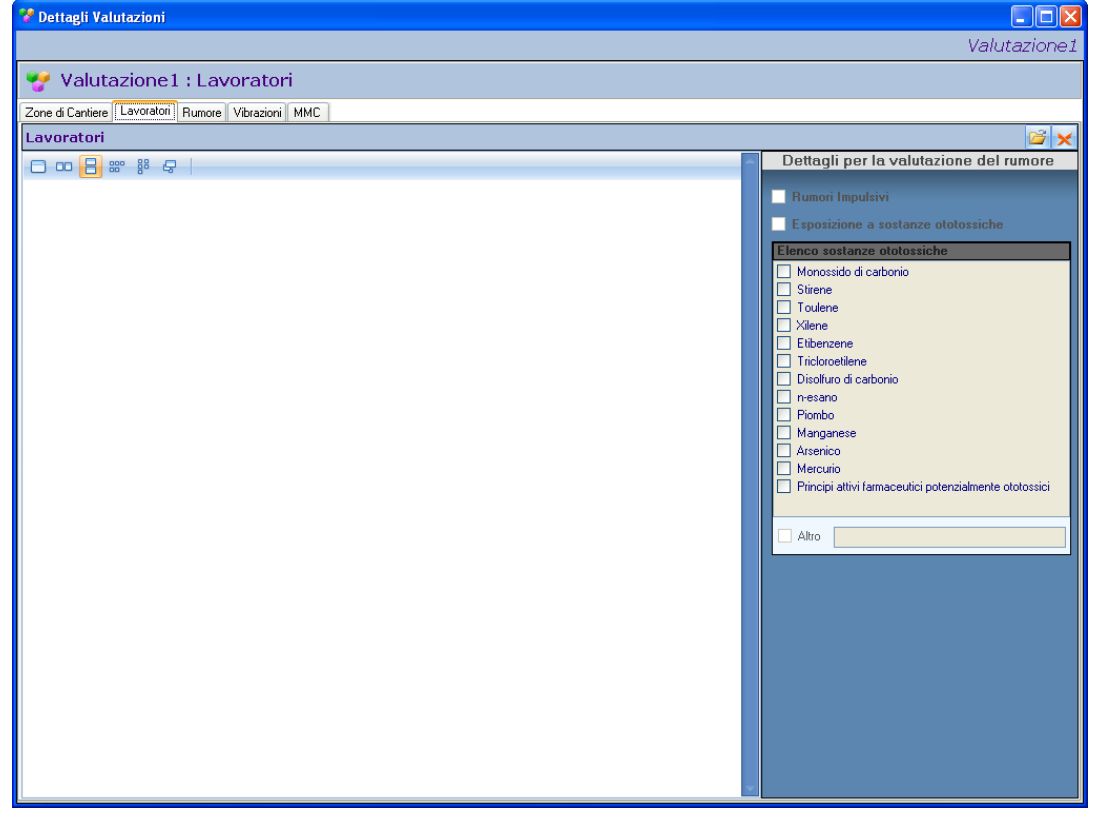

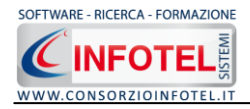

# **6.1 RUMORE**

Selezionando il tab rumore si accede alla sezione di valutazione, nella parte superiore inserire:

- Descrizione dell'attività
- Strumentazione utilizzata
- Fonti di rumore desunte da
- Condizioni di prova.

Mentre nella parte inferiore è necessario inserire le fonti di rumore e settare i tempi di esposizione giornalieri. in automatico è calcolata l'esposizione giornaliera e settimanale al rumore dando la possibilità di scegliere se considerare la media settimanale o la maggiore esposizione giornaliera o il valore di picco. In base ai valori settati, sarà calcolata la fascia di rischio e le misure di tutela.

| 7 Dettagli Valutazioni                                                     |        |                             |                      |                 |                          |         |                    |          |            |          |
|----------------------------------------------------------------------------|--------|-----------------------------|----------------------|-----------------|--------------------------|---------|--------------------|----------|------------|----------|
|                                                                            |        |                             |                      |                 |                          |         |                    |          | Valuta     | azione1  |
| 😍 Valutazione1 : Rumore                                                    |        |                             |                      |                 |                          |         |                    |          |            |          |
| Zone di Cantiere Lavoratori Rumore Vibrazioni MMC                          |        |                             |                      |                 |                          |         |                    |          |            |          |
| Descrizione Attività                                                       |        | Strument                    | azione               | utilizza        | ta                       |         |                    |          |            |          |
|                                                                            |        |                             |                      |                 |                          |         |                    |          |            | ~        |
| 5                                                                          | 2      |                             |                      |                 |                          |         |                    |          |            | ~        |
| Fonte di rumore desunte da                                                 |        | Condizior                   | ni di pro            | va              |                          |         |                    |          |            |          |
| 2                                                                          |        |                             |                      |                 |                          |         |                    |          |            | ~        |
| 5                                                                          | 2      |                             |                      |                 |                          |         |                    |          |            | ~        |
| Opzioni di valutazione                                                     |        |                             |                      |                 |                          |         |                    |          |            |          |
| 💿 Considera solo LEX,w Settimanale 🛛 Considera Ppeak 🔷 Considera I         | Max. L | EX,8h Quot                  | idiano               | 🛃 SI            | tampa                    | 🛃 Cam   | pionament          | o Laeq 🚰 | D 🗙 🗸      | Calcola  |
| Valutazione Rischio Rumore                                                 |        |                             |                      |                 |                          |         |                    |          |            |          |
| Fonti di Rumore                                                            |        | Valori                      |                      | Tempi           | Esposizi                 | one Gio | maliera (i         | minuti)  | ¥alori N   | 1isurati |
| Categoria Fonte di Rumore                                                  | Laeq   | Ppeak                       | Lun                  | Mar             | Mer                      | Gio     | Ven                | Sab Dom  | LaeqTi     | Ea       |
| Ppeak [dbC] Esposizione quotidiana - Lex,8h<br>Lun Mar Mer Gio Ven Sab Dom | Es     | s <b>posizione</b><br>n Mar | <b>quotid</b><br>Mer | iana e c<br>Gio | <b>iell'inc</b> o<br>Ver | ertezza | i associa<br>b Doi | ata Ince | rtezza Tot | . Sett.  |
| LEX,w Sett.                                                                |        |                             |                      |                 |                          |         |                    | LEX,     | "          |          |
|                                                                            |        |                             |                      |                 |                          |         |                    |          |            |          |
| Misure di tutela                                                           | Mi     | isure Tecr                  | iiche, o             | rganizz         | ative p                  | rocedu  | rali               |          |            |          |
|                                                                            |        |                             |                      |                 |                          |         |                    |          |            | ~        |
| Valutazione attenuazione sonora protettori auricolari                      |        |                             |                      |                 |                          |         |                    |          |            | *        |

Per inserire una o più fonti di rumore usufruendo degli archivi di base, selezionare il comando Importa 2. Si aprono così gli archivi di base Fonti di Rumore:

| e (<br>Tip | e 🗸 🗋 🗙 🛃<br>pologia 🗸               | Tipologia : Mansioni |
|------------|--------------------------------------|----------------------|
| F          | ionte di Rumore                      | Laeq                 |
| ) E        | Tipologia: Mansioni (Count=24)       |                      |
| E          | 🗄 Tipologia: Lavorazioni (Count=111) |                      |
| 6          | Tipologia: Attrezzature (Count=185)  |                      |

Le fonti di rumore sono state suddivise nelle seguenti categorie:

- Mansioni.
- Lavorazioni
- Attrezzature.

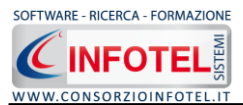

Selezionare con un click del mouse il comando Espandi 💷 accanto a Fonti Rumore, si apre così l'albero. Per inserire una fonte di rumore presente negli archivi di base nella valutazione,

effettuare un doppio click con il mouse oppure selezionare il comando 🎽 Conferma Selezione.

Chiudere la form con il comando Chiudi o con la ics di Chiudi 🎑. In questo modo la fonte di rumore selezionata porterà con sé la categoria ed il relativo valore numerico del Laeq, come visibile nella figura seguente:

| 0.5 | Valutazione Rischio Rumore |                 |        |       |     |     |            |            |            |         |     |             |       |
|-----|----------------------------|-----------------|--------|-------|-----|-----|------------|------------|------------|---------|-----|-------------|-------|
|     | Fonti di Rumore            |                 | Valori | ýs.   |     | Tem | pi Esposiz | ione Giori | naliera (m | iinuti) | ):  | Valori Misu | urati |
|     | Categoria                  | Fonte di Rumore | Laeq   | Ppeak | Lun | Mar | Mer        | Gio        | Ven        | Sab     | Dom | LaeqTi      | Ea    |
| *   | Attrezzature               | Pantografo      | 81,2   | 0     | 0   | 0   | 0          | 0          | 0          | 0       | 0   |             |       |

La stessa operazione può essere svolta direttamente nella griglia, inserire un nuovo elemento

selezionando il comando Nuovo . Digitare da tastiera la categoria, la fonte di rumore, il valore di Laeq e Ppeak. Inserire poi i tempi di esposizione (in minuti) per ogni giorno della settimana, digitando direttamente con la tastiera i valori numerici nei riquadri Lunedì, Martedì, ecc. Proseguire analogamente (da archivio o da tastiera) per inserire tutte le fonti di rumore oggetto della valutazione.

Per effettuare il calcolo sia dell'esposizione quotidiana che della media settimanale ed il valore

massimo del Ppeak, selezionare il comando Calcola <del> Calcola</del>.

Ogni qualvolta si modifica una fonte o se ne inseriscono altre, aggiornare i calcoli selezionando il comando Calcola.

Per visualizzare la classe di rischio, settare uno dei 3 option di calcolo posti sulla griglia:

- Considera solo LEX, w settimanale
- Considera Ppeak
- Considera Max LEX,8h quotidiano.

In questo modo, sarà riportata la classe di rischio (Basso, Medio, Alto, Inaccettabile) e le misure di tutela da adottare.

La valutazione può essere arricchita inserendo le Misure tecniche, organizzative e procedurali. A tale scopo si potranno utilizzare di nuovo gli archivi di base.

Selezionare il comando Importa 🦻 nel riquadro Misure tecniche, organizzative e procedurali, si apre così l'archivio riportante un elenco di misure tecniche:

| -0 | Archivi di base - Misure tecniche organizzative                                                                                                    |     |
|----|----------------------------------------------------------------------------------------------------|-----|
| •  | e 🗶 ✓ 🗋 🗙 🖨                                                                                                    |     |
|    | Tipologia : Rumor                                                                                                    | e [ |
|    | Misure Tecniche Organizzative                                                                                                    | +   |
|    | Valutazione: Rumore (Count=37)                                                                                                    |     |
|    | Utilizzare tecniche di lavorazione che riducano sensibilmente il rumore prodotto ad<br>esempio la sostituzione della sbavatura con la barilatura, la sostituzione del taglio<br>ossiacetilenico con il taglio laser, ecc.                       |     |
|    | Spostare all'esterno sorgenti trasferibili (compressori, ventilatori, centraline idraulich                                                                                                    | e)  |
|    | Sostituire ventilatori piccoli con tipi più grandi a minori regimi di giri                                                                                                    |     |
|    | Sostituire utensili pneumatici tradizionali con utensili denominati silenziati                                                                                                    |     |
|    | Sostituire dischi/lame per molatura e taglio tradizionali con dischi denominati silenziati                                                                                                    |     |
| 1  | Sostituire carrelli a scoppio con carrelli elettri                                                                                                    |     |
|    | Serrare periodicamente la bulloneria                                                                                                    |     |
|    | Ridurre le emissioni di rumore alla sorgente, ad esempio utilizzando punzoni sagomat<br>per il taglio o la foratura lamiera, riducendo la corrente di corto circuito delle saldatrio<br>ecc.                                                    | i,  |
| -  | Ridurre le emissioni di rumore alla sorgente, ad esempio utilizzando dischi abrasivi<br>lamellari o a centro depresso, dischi da taglio diamantati o al laser per lapidei                                                                       |     |
| 1  | Ridurre le altezze di caduta e la forza impattiva fra i metalli                                                                                                    |     |
|    | Ridurre la propagazione del rumore nell'ambiente, ad esempio ricorrendo a basameni<br>o supporti antivibranti, cabine acustiche o cappottature, pareti di separazione o<br>schermi fonoisolanti/fonoassorbenti, trattamenti acustici ambientali | i   |
|    | Ridurre la durata dei lavori rumorosi, introducendo il lavoro a turni                                                                                                    |     |
|    | Predisporre piani di progressiva sostituzione delle macchine e attrezzature più<br>rumorose                                                                                                    |     |

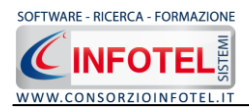

Per inserire una MTO presente negli archivi di base nella valutazione, effettuare un doppio click

con il mouse oppure selezionare il comando 🎽 Conferma Sel<u>ezi</u>one.

Chiudere la form con il comando Chiudi o con la ics di Chiudi E' anche possibile scrivere la misura tecnica, senza usare gli archivi di base. Posizionarsi con il cursore del mouse nel riquadro Misure Tecniche, organizzative e procedurali e digitare con la tastiera il testo desiderato:

| isure recilience, organizzative procedurun |      |
|--------------------------------------------|------|
|                                            | ~    |
|                                            | 2521 |

Per cancellare la frase riportante la misura tecnica, selezionarla con il mouse (si deve colorare di azzurro) e premere il tasto Canc della tastiera.

## 6.1.1 Valutazione attenuazione sonora protettori auricolari

Per effettuare la valutazione dell'attenuazione sonora dei protettori auricolari, selezionare il pannello verde nella parte inferiore della form, si attiverà la seguente sezione:

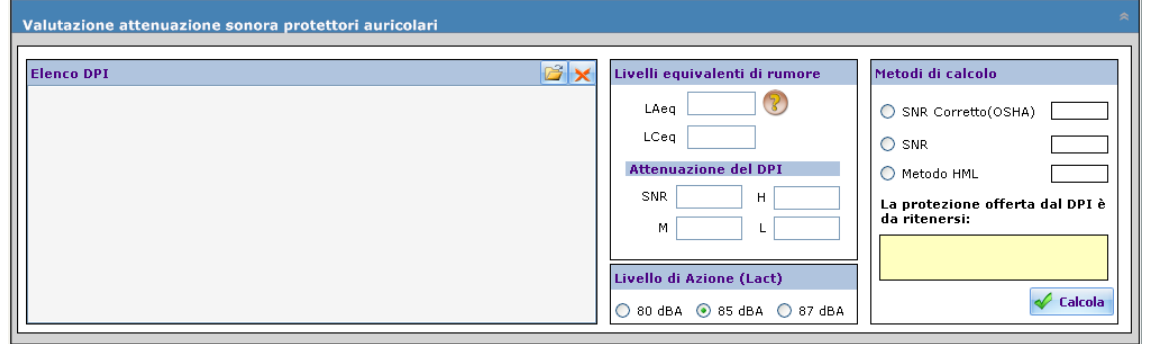

Negli archivi di base del modulo Rumore è presente un elenco di DPI (Dispositivi di Protezione Individuale), che possono essere inseriti nelle schede di valutazione e stampati nella relazione finale. Per aprire gli archivi di base, selezionare il comando in accanto ad Elenco DPI, si apre così l'elenco:

|    |                                      |            | Tipologia I | Valutazione<br>DPI : Capsu | e : Rumore<br>le canalari |
|----|--------------------------------------|------------|-------------|----------------------------|---------------------------|
| Ma | rcaModello                           | Н          | м           | L                          | SNR                       |
| •  | Valutazione: Rumore ()               |            |             |                            |                           |
|    | 😆 Tipologia DPI: Capsule canalari () |            |             |                            |                           |
|    | 😑 Tipologia DPI: Cuffie ()           |            |             |                            | w                         |
|    | 3M 1440                              | 31         | 24          | 16                         | 27                        |
|    | 3M 1450                              | 29         | 23          | 15                         | 29                        |
|    | BILSOM 707                           | 31         | 27          | 19                         | 29                        |
|    | BILSOM 717                           | 33         | 24          | 16                         | 27                        |
|    | BILSOM 727                           | 35         | 27          | 18                         | 30                        |
|    | BILSOM 737                           | 33         | 27          | 19                         | 30                        |
|    | BILSOM 747                           | 28         | 29          | 28                         | 30                        |
|    | BILSOM BLU                           | 33         | 25          | 17                         | 28                        |
|    | EAR MODEL 4000                       | 30         | 23          | 17                         | 26                        |
|    | EAR ULTRA 9000                       | 22         | 20          | 15                         | 22                        |
|    | PELTOR H10A                          | 39         | 31          | 22                         | 34                        |
|    | PELTOR H10B                          |            | 31          | 21                         | 33                        |
|    | PELTOR H6A                           | 31         | 21          | 12                         | 24                        |
|    | PELTOR H6B                           | 31         | 21          | 13                         | 24                        |
|    | PELTOR H7A                           | 35         | 28          | 19                         | 31                        |
|    | 📧 Tipologia DPI: Cuffie montate su   | elmetto () |             |                            |                           |
|    | 😁 Tipologia DPI: Cuffie per comunic  | azione ()  |             |                            |                           |
|    | 🗉 Tipologia DPI: Elmetti acustici () |            |             |                            |                           |

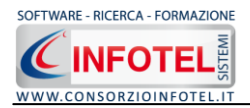

Per ogni DPI è riportata la tipologia (cuffie, inserti auricolari, ecc.) e per ogni tipologia la marca e il modello con i valori di attenuazione sonora (SNR ed H-M-L).

Per inserire un DPI dagli archivi di base nella valutazione, effettuare un doppio click con il mouse oppure selezionare il comando Conferma Selezione  $\leq$ .

In questo modo il DPI scelto si posizionerà nel riquadro.

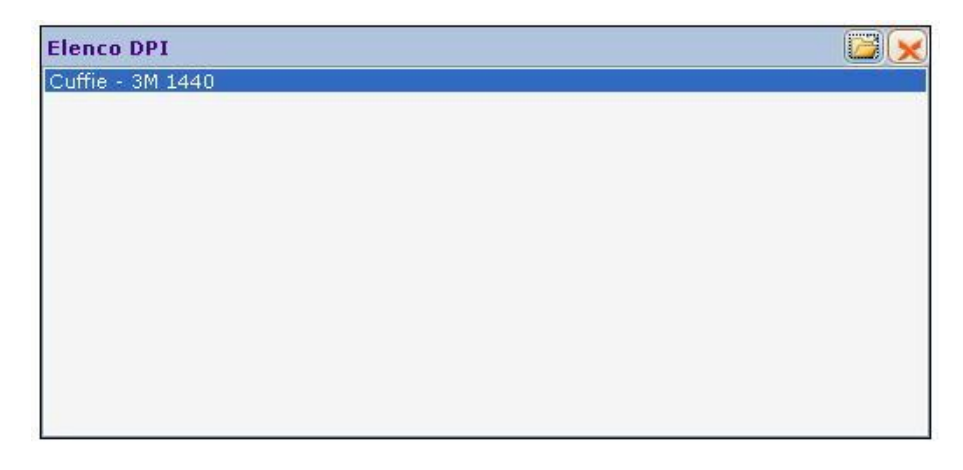

Per eliminare uno o più DPI dalla scheda, selezionare il comando Elimina 💹.

E' necessario determinare se l'attenuazione dei DPI scelti è sufficiente ad abbattere il/i livelli di pressione acustica equivalente in modo tale da ottenere un livello di esposizione giornaliera o settimanale almeno al di sotto del valore limite fissato a 87 dB (A).

I metodi di valutazione adottati dal software sono definiti dalla norma tecnica **UNI EN 458/1995:** 

- Metodo SNR corretto OSHA
- Metodo SNR
- Metodo HML

Dopo aver importato il DPI nella scheda, saranno in automatico caricati i valori di attenuazione sonora relativi alla marca/modello del DPI scelto, come visibile nella seguente figura:

| Elenco DPI     Livelli equivalenti di rumore       Luffie - 3M 1440     LAeq | Valutazione attenuazione sonora protettori auricolari                              |                                                                                                    | *                                                                                                   |
|------------------------------------------------------------------------------|------------------------------------------------------------------------------------|----------------------------------------------------------------------------------------------------|----------------------------------------------------------------------------------------------------|
| LCeq                                                                         | Valutazione attenuazione sonora protettori auricolari  Elenco DPI Cuffie - 3M 1440 | Livelli equivalenti di rumore LAeq CCeq Attenuazione del DPI SNR 27 H 31 M 24 L 16 Livello di Azione (Lact) | Metodi di calcolo  SNR Corretto(OSHA)  SNR Metodo HML La protezione offerta dal DPI è da ritenersi: |

Per il DPI selezionato saranno presenti i valori numerici di SNR e di H, M, L.

Inserire nei campi Laeq e Lceq, il valore numerico di pressione acustica equivalente della fonte di rumore a cui è collegato il DPI. Posizionarsi con il cursore del mouse e digitare con la tastiera i valori numerici. Selezionare il Livello di Azione su cui basare la valutazione dell'attenuazione sonora.

Nella sezione Metodi di Calcolo, si selezionerà il metodo, cliccando sul relativo option button. Per visualizzare la protezione offerta dal DPI (insufficiente, accettabile, buona, troppo alta), selezionare il comando Calcola. Ogni qualvolta si cambia metodo di calcolo, riselezionare il comando Calcola per aggiornare i calcoli.

In questo modo sarà possibile archiviare i DPI e i relativi valori di attenuazione sonora per ogni valutazione creata.

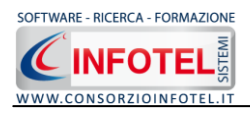

#### 6.1.2 Campionamento del Livello Equivalente e Calcolo sulle incertezze di misura

Il software permette la valutazione del rumore in base alle misure effettuate in campo secondo il Decreto Legislativo 81/08 e la Norma UNI 9432:2008 con il relativo calcolo dell'incertezza ambientale e totale sia sul Livello di esposizione giornaliera che settimanale.

A tale scopo selezionare il comando Ecampionamento Laeq si attiva la seguente form:

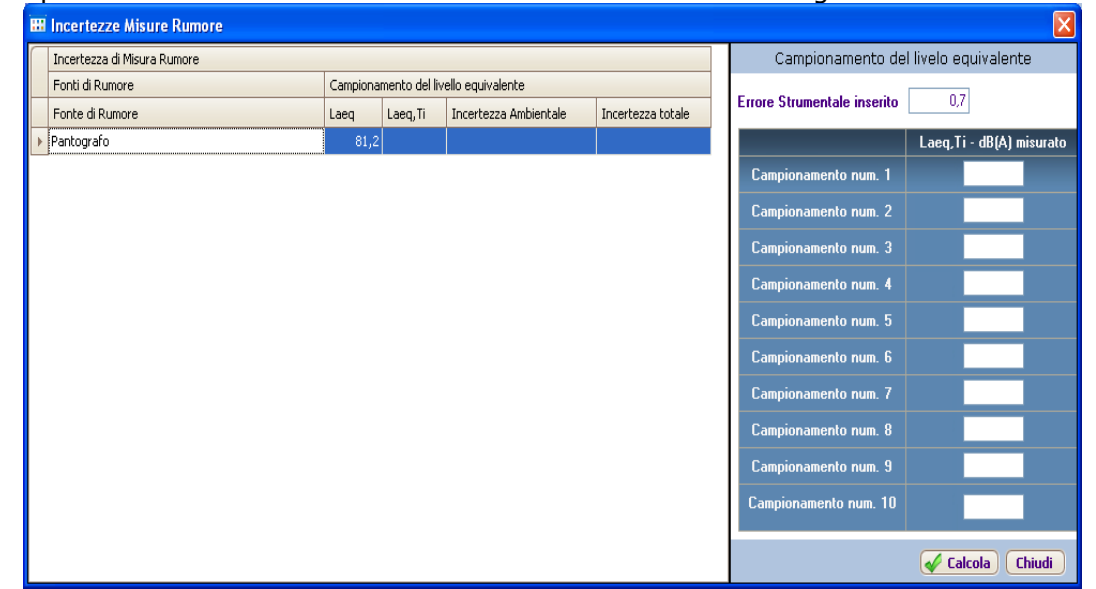

Saranno riportate le fonti di rumore eventualmente inserite nella griglia. Nella sezione Campionamento del Livello Equivalente andranno inserite le misure di campo, digitando direttamente il valore misurato per ogni campionamento. Dopo aver inserito tali valori selezionare il comando Calcola, sarà quindi calcolato LAeq,ti, EA incertezza ambientale e Etot incertezza totale.

Questi valori campionati saranno in automatico esportati nella griglia dei calcoli.

In questo modo ri-selezionando il comando Calcola, si calcoleranno i nuovi valori dei livelli quotidiani e della media settimanale con le relative incertezze di misura:

| Est   | DOSIZION | ie quoti | diana e | dell'inc | ertezza |      | Incerte | zza Tot. Sett. |
|-------|----------|----------|---------|----------|---------|------|---------|----------------|
| Lun   | Mar      | Mer      | Gio     | Ven      | Sab     | Dom  |         | 1.5.5          |
| 81,25 | 80,79    | 81,58    | 0,00    | 0,00     | 0,00    | 0,0  | LEX,w   | 79,00 +-0,     |
| +-0,3 | +-0,3    | +-0,3    | +-0,0   | +-0,0    | +-0,0   | +-0. |         |                |

#### 6.1.3 Stampa Valutazione Rumore

Per stampare la valutazione, selezionare il comando Stampa <sup>Stampa</sup>, si attiva la seguente form. Per avviare la composizione del documento selezionare il comando Componi:

| Composizione   |                                   |
|----------------|-----------------------------------|
|                | Opzioni di Composizione           |
| Titolo         | Valutazione RUMORE - Valutazione1 |
|                |                                   |
|                |                                   |
|                |                                   |
| <u>C</u> hiudi | Componi                           |

Per visualizzare l'anteprima di stampa selezionare il comando Visualizza, il documento sarà così visualizzato:

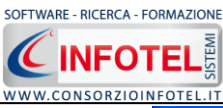

| <u>Fi</u> le <u>M</u> odifica | ⊻isualizza Inser | isci For <u>m</u> ato <u>T</u> abella                             |                               |                                                         |                    |                      |                      |                |        |                           |              |     |  |
|-------------------------------|------------------|-------------------------------------------------------------------|-------------------------------|---------------------------------------------------------|--------------------|----------------------|----------------------|----------------|--------|---------------------------|--------------|-----|--|
| : 🗅 🔓 🗎 🗛                     |                  | 50 ) C # 🚾 🔤 🗊 🔚                                                  | 1 🐋 🔶                         | • •                                                     |                    |                      |                      |                | _      |                           |              |     |  |
| Normale                       | ▼ Verd           | ana 💌 10 💌 🕻                                                      | i I <u>S</u>                  | 1                                                       | ₹ ■                | 12 13                | 100%                 | •   ¶          |        |                           |              |     |  |
| •<br>•                        | 12               |                                                                   | . <b>1</b>                    | <u>ر استاقی اور اور اور اور اور اور اور اور اور اور</u> |                    | <sup>10</sup> [11.   | ·····1 <sup>12</sup> |                | 14     | ·····[ <sup>16</sup> ···· | ··· <b>t</b> | 118 |  |
|                               |                  | VALUTA<br>Scheda di valutazione: \<br>ZONE CANTIERE: zona cantier | AZIONE<br>Valutaz<br>e esempi | <u>E ESPO</u><br>zione 1                                | <u>SIZIC</u>       | INE RU               | JMOR                 | <u>E</u>       |        |                           |              |     |  |
|                               |                  |                                                                   |                               |                                                         |                    |                      |                      |                |        |                           |              |     |  |
| -                             |                  | Descrizione attività                                              | descriz                       | tione attiv                                             | /ità               |                      |                      |                |        |                           |              |     |  |
|                               |                  | Fonte di rumore desunte da                                        | fonti d                       | i rum ore                                               |                    |                      |                      |                |        |                           |              |     |  |
| 1                             |                  | Strumentazione utilizzata                                         | strume                        | ento xxx                                                |                    |                      |                      |                |        |                           |              |     |  |
| ф.                            |                  | Condizioni di prova                                               | condizi                       | ioni di pr                                              | ova                |                      |                      |                |        |                           |              |     |  |
| J                             |                  | Di seguito sono riportate le f<br>giornalmente o settimanalmente  | onti di i<br>e, in base       | rumore e<br>e ai temp                                   | e i rela<br>idiesp | tivi val<br>osizione | ori Lex<br>::        | ;,8h e         | Ppeak  | calcola                   | ati          |     |  |
| 6                             |                  |                                                                   |                               |                                                         |                    |                      | темрі                | ESPOS<br>(min) | IZIONE |                           |              |     |  |
| 6                             |                  | FONTI DI RUMORE                                                   | LAeq                          | P <sub>peak</sub>                                       | Lun                | Mar                  | Mer                  | Gio            | Ven    | Sab                       | Dom          |     |  |
| H                             |                  | Operatore rullo compressore                                       | 90                            | 0                                                       | 50                 | 50                   | 0                    | 0              | 60     | o                         | 0            |     |  |
| 8                             |                  | Addetto motocompressore                                           | 84                            | 0                                                       | 100                | 50                   | 100                  | 60             | 100    | 0                         | 0            |     |  |
| 1.<br>                        |                  | Valutazione esposizione quotidi                                   | ana                           | Lex,8h<br>dbA                                           | 81,95              | 81,15                | 77,19                | 74,97          | 82,49  | 0                         | 0            | ]   |  |
| 919                           |                  | Valutazione esposizione settim                                    | anale                         | Lex,w<br>dbA                                            | 80,4               |                      |                      |                |        |                           |              |     |  |
| 1/1 1/4                       | 14 19 100        | NUM                                                               |                               |                                                         |                    |                      |                      |                |        |                           |              |     |  |

Il documento prodotto viene visualizzato con InfoWORD, text editor interno, l'utente avrà la possibilità di modificare e personalizzare il documento prima della stampa finale. Per salvare l'elaborato, selezionare il comando Salva . Il documento sarà archiviato nella cartella Composizioni del software. Sarà anche possibile esportare il documento in formato pdf o html selezionando i rispettivi comandi.

# **6.2 VIBRAZIONI MECCANICHE**

Selezionare il tab Vibrazioni, si attiva la seguente sezione:

| ኛ Dettagli Valutazioni                                    |              |                 |                        |              |                                                                                                    |                        |             |
|-----------------------------------------------------------|--------------|-----------------|------------------------|--------------|----------------------------------------------------------------------------------------------------|------------------------|-------------|
|                                                           |              |                 |                        |              |                                                                                                    | Va                     | ilutazione1 |
| 🌱 Valutazione1 : Valutazione HAV                          |              |                 |                        |              |                                                                                                    |                        |             |
| Zone di Cantiere Lavoratori Rumore Vibrazioni MMC         |              |                 |                        |              |                                                                                                    |                        |             |
| Valutazione HAV Valutazione WBV                           |              |                 |                        |              |                                                                                                    |                        |             |
| Descrizione Attività                                      |              |                 |                        |              |                                                                                                    |                        |             |
|                                                           | ~            |                 |                        |              |                                                                                                    |                        |             |
|                                                           | (2021)       |                 |                        |              |                                                                                                    |                        |             |
|                                                           |              |                 |                        |              |                                                                                                    |                        |             |
|                                                           |              |                 | 3                      | Stampa       | Nisurazioni                                                                                                    |                        | 🞸 Calcola   |
| Valutazione Rischio Esposizione Vibrazioni meccaniche HAV |              |                 |                        | U.,          | lori                                                                                                    |                        |             |
| Categoria Egote di Witrazione                             |              | Ausum (m/s2)    | Tesn (min.)            | F corr       | Esp. Quotidiana                                                                                                 | Tesp 2.5               | Tesn 5      |
|                                                           |              |                 | (out (intro)           |              | and for the second second second second second second second second second second second second second second s |                        |             |
|                                                           |              |                 |                        |              |                                                                                                    |                        |             |
| Esposizione guotidiana Totale                             | ure di tutel | 3               |                        |              |                                                                                                    |                        |             |
| Classe di Rischio :                                       |              |                 |                        |              |                                                                                                    |                        |             |
| Misure Tecniche, organizzative e                          | Perc. Rich   | iesta Anni Esp. | 9/86 4ore<br>Anni Esp. | Perc. Richie | ISO 5349/2<br>Ista Anni Es                                                                                      | 2001 8ore<br>posizione |             |

In questa sezione sarà possibile creare valutazioni riportanti il calcolo dell'esposizione quotidiana alle vibrazioni meccaniche, con la relativa classe di rischio e le misure di tutela da

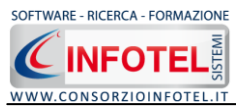

adottare. In particolare si potranno creare schede di valutazione sia per vibrazioni trasmesse al sistema mano-braccio (HAV) sia per vibrazioni trasmesse al corpo intero (WBV).

#### 6.2.1 Valutazione HAV

Per creare una nuova valutazione per vibrazioni che interessano il sistema mano-braccio, selezionare il tab HAV:

| Valutazione HAV Valutazione WBV   |                     |                |                   |             |            |                  |                |           |
|-----------------------------------|---------------------|----------------|-------------------|-------------|------------|------------------|----------------|-----------|
| Descrizione Attività              |                     |                |                   |             |            |                  |                |           |
|                                   |                     | ~              |                   |             |            |                  |                |           |
|                                   |                     |                |                   |             |            |                  |                |           |
|                                   |                     | ~              |                   |             |            |                  |                |           |
|                                   |                     |                |                   | C           | 🗿 Stamp    | a 💦 Misurazio    | ni 🗙 🗋 💕       | 🛷 Calcola |
| Valutazione Rischio Vibrazioni HA | W                   |                |                   |             |            |                  |                |           |
| Fonti di Vibrazioni               |                     |                | Valori            |             |            |                  |                |           |
| Categoria                         | Fonte di Vibrazione |                | Awsum (m/s2)      | Tesp (min.) | F. corr.   | Esp. Quotidiana  | Tesp 2,5       | Tesp 5    |
|                                   |                     |                |                   |             |            |                  |                |           |
|                                   |                     |                |                   |             |            |                  |                |           |
|                                   |                     |                |                   |             |            |                  |                |           |
|                                   |                     |                |                   |             |            |                  |                |           |
|                                   |                     |                |                   |             |            |                  |                |           |
|                                   |                     |                |                   |             |            |                  |                |           |
|                                   |                     |                |                   |             |            |                  |                |           |
|                                   |                     |                |                   |             |            |                  |                |           |
|                                   |                     |                |                   |             |            |                  |                |           |
|                                   |                     |                |                   |             |            |                  |                |           |
|                                   |                     |                |                   |             |            |                  |                |           |
|                                   |                     |                |                   |             |            |                  |                |           |
|                                   |                     |                |                   |             |            |                  |                |           |
|                                   |                     |                |                   |             |            |                  |                |           |
|                                   |                     |                |                   |             |            |                  |                |           |
|                                   |                     |                |                   |             |            |                  |                |           |
| Esposizione guotidiana 1          | Fotale              | Misure di tute | la                |             |            |                  |                |           |
|                                   |                     |                |                   |             |            |                  |                | ~         |
| Classe di Rischio :               |                     |                |                   |             |            |                  |                | $\sim$    |
|                                   |                     |                |                   |             |            |                  |                |           |
| Misure                            | Elenco DPI          | Norme t        | ecniche           |             |            |                  |                |           |
|                                   | <u>^</u>            | ~              | IS                | 0 5349/86   | 4ore       |                  | 150 5349/200   | 1 8ore    |
|                                   |                     | Perc. Di       | chieste Apri Ec   |             | ni Eco - F | Perc Richieste   | Appi Especiai  | ne        |
| 1                                 |                     | ForC. R        | And the Annual Es | .p. AI      | nn Lop. P  | or or Kitchieste | Anni Loposizio | 5110      |
| 1                                 | ~                   | ~              | 0                 |             |            | U                |                |           |
|                                   |                     |                |                   |             |            |                  |                |           |

Nella parte superiore si inserirà la Descrizione dell'attività. Nella parte inferiore occorrerà inserire le fonti di vibrazioni, settare il tempo di esposizione e l'eventuale fattore correttivo. Sarà calcolato in automatico l'esposizione quotidiana per il singolo utensile/attrezzo inserito e l'esposizione quotidiana totale per più fonti di vibrazioni. In base ai valori calcolati, sarà visualizzata la fascia di rischio e le misure di tutela. Inoltre saranno calcolati gli anni di esposizione secondo la norma tecnica ISO 5349/2001 e UNI/ENV 25349 del 1992. Per inserire una o più fonti di vibrazioni, selezionare il comando Importa il si aprono così gli archivi di base Fonti di Vibrazioni, selezionare con un click del mouse il comando Espandi e accanto a Fonte Vibrazioni:

| 98 An | rchivi di base - Fonti di Vibrazioni 📃 🗖 🔀                                                 |
|-------|--------------------------------------------------------------------------------------------|
|       | 🛢 🗸 🗋 🗙 🖨                                                                                  |
| Tip   | ologia ↓ Tipologia : HAV<br>Fonte di Vibrazioni ↑ Fonte Vibrazioni : Atomizzatore a spalla |
| M     | iarcaModello AwsumAvMax =                                                                  |
| ) E   | l Tipologia: HA¥ ()                                                                        |
|       | 🖶 Fonte di Vibrazioni: Atomizzatore a spalla ()                                            |
|       | 🖶 Fonte di Vibrazioni: Avvitatore angolare ()                                              |
|       | 🖶 Fonte di Vibrazioni: Avvitatori e cacciaviti ()                                          |
|       | 🖶 Fonte di Vibrazioni: Cacciavite a pistola ()                                             |
|       | 🖶 Fonte di Vibrazioni: Carrello elevatore elettrico ()                                     |
|       | 😁 Fonte di Vibrazioni: Carrello elevatore elettrico/manuale ()                             |
|       | 😁 Fonte di Vibrazioni: Carrello elevatore manuale ()                                       |
|       | 🖲 Fonte di Vibrazioni: Cesoia ()                                                           |
|       | 💀 Fonte di Vibrazioni: Cesoia angolare ()                                                  |
|       | 😁 Fonte di Vibrazioni: Chiodatrice ()                                                      |
|       | Fonte di Vibrazioni: Compattatore per cemento ()                                           |
|       | 🖶 Fonte di Vibrazioni: Decespugliatore ()                                                  |
|       | 😁 Fonte di Vibrazioni: Decespugliatore ()                                                  |
|       | 😁 Fonte di Vibrazioni: Decespugliatore spalleggiato ()                                     |
|       | 😁 Fonte di Vibrazioni: Demolitore rincalzatore ()                                          |
|       | 🖶 Fonte di Vibrazioni: Demolitori stradali e picconatori ()                                |
|       | 🖶 Fonte di Vibrazioni: Forabinari () 🔽 🖓                                                   |
|       | Chiudi Salva Modifiche                                                                     |

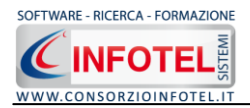

Per ogni utensile è riportata la categoria e per ogni categoria la marca/modello con i rispettivi valori di a(w)sum. Per inserire una fonte di vibrazioni presente negli archivi di base nella valutazione, effettuare un doppio click con il mouse oppure selezionare il comando

Conferma Selezione. Chiudere la form con il comando Chiudi o con la ics di Chiudi In questo modo la fonte di vibrazione porterà con sé la categoria ed il relativo valore numerico di a(w)sum, come visibile nella figura seguente:

| ſ | Valutazione Rischio Vibrazion | ni HAV                 |              |             |          |                 |          |        |
|---|-------------------------------|------------------------|--------------|-------------|----------|-----------------|----------|--------|
|   | Fonti di Vibrazioni           |                        | Valori       |             |          |                 |          |        |
|   | Categoria                     | Fonte di Vibrazione    | Awsum (m/s2) | Tesp (min.) | F. corr. | Esp. Quotidiana | Tesp 2,5 | Tesp 5 |
|   | Avvitatore angolare           | FIAM ARSA1 ARYA, AZRA3 | 1            | 120         | 1        | 0               | 0        | 0      |
| Γ | Avvitatore angolare           | FIAM AS AN AY          | 1            | 50          | 1        | 0               | 0        | 0      |
| I | Avvitatore angolare           | FIAM CYA CYRA CYPRA    | 1            | 60          | 1        | 0               | 0        | 0      |

La stessa operazione può essere svolta direttamente nella griglia, andando ad inserire un nuovo elemento selezionando il comando Nuovo . Digitare da tastiera la categoria, la fonte di vibrazione ed il valore di a(w)sum.

Inserire i tempi di esposizione (in minuti), digitando direttamente con la tastiera il valore numerico nel riquadro Tesp(min) e l'eventuale Fattore Correttivo nel riquadro F.corr.

Proseguire analogamente (da archivio o da tastiera) per inserire tutte le fonti di vibrazione oggetto della valutazione.

In base al valore dell'Esposizione quotidiana totale, sarà riportata la classe di rischio (Basso, Medio, Inaccettabile) e le misure di tutela da adottare, come visibile in basso a sinistra nei riquadri Classe di Rischio e Misure di tutela.

Inoltre si potranno stimare seguendo la UNI/ENV 25349 del 1992, gli anni di esposizione necessari all'insorgenza della sindrome del dito bianco in base alla probabilità richiesta e viceversa la probabilità di insorgenza (in termini di percentuale) della malattia del dito bianco in base agli anni di effettiva esposizione:

|             | ISO 534        | 9/86 4ore |                 | ISO 5349/2001 8ore |
|-------------|----------------|-----------|-----------------|--------------------|
| Perc. Richi | este Anni Esp. | Anni Esp. | Perc. Richieste | Anni Esposizione   |
| 55          | 71,9           | 88        | 82,4            | 47,12              |

Mentre nel riquadro a destra, seguendo lo standard internazionale ISO 5349 del 2001, sono riportati gli anni necessari alla probabilità di insorgenza del 10% della sindrome del dito bianco (Sindrome di Raynaud), calcolati in base al valore A(8) Esposizione quotidiana totale, riferita ad 8 ore lavorative.

La valutazione può essere arricchita inserendo le Misure tecniche, organizzative e procedurali. A tale scopo si potranno utilizzare di nuovo gli archivi di base.

Selezionare il comando Importa 🤎 nel riquadro Misure tecniche, organizzative e procedurali, si apre così l'archivio riportante un elenco di misure tecniche:

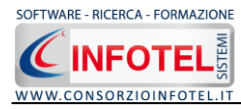

|   | Tipologia : Vibrazior                                                                                                    |
|---|----------------------------------------------------------------------------------------------------|
| ~ | Aisure Tecniche Organizzative                                                                                                    |
| C | Valutazione: Vibrazioni ()                                                                                                    |
|   | Fornire ai lavoratori esposti indumenti di protezione dal freddo e dall'umidità                                                                                                    |
|   | Applicare adeguati programmi di manutenzione delle attrezzature di lavoro, del luogo<br>di lavoro e dei sistemi sul luogo di lavoro                                                                                 |
|   | Per ridurre le vibrazioni, munire i macchinari di contrappesi per bilanciarne il peso                                                                                                    |
|   | Intervenire sul motore e sugli organi meccanici in movimento cercando di migliorare il<br>bilanciamento dei componenti e abbattendo gli attriti meccanici                                                           |
|   | Scegliere attrezzature adeguate concepite nel rispetto dei principi ergonomici e che<br>producano, tenuto conto del lavoro da svolgere, il minor livello possibile di vibrazioni                                    |
|   | Ridurre la forza premente e quella prensile che l'operatore deve esercitare sul<br>macchinario o sull'utensile                                                                                                    |
|   | Pianificare, laddove possibile, i percorsi di lavoro scegliendo quelli meno accidentati<br>oppure, dove possibile, effettuare lavori di livellamento stradale                                                       |
|   | Pianificare una regolare manutenzione dei macchinari, con particolare riguardo alle<br>sospensioni, ai sedili ed al posto di guida degli automezzi                                                                  |
|   | Pianificare una politica aziendale di aggiornamento del parco macchine, che privilegi<br>l'acquisto di macchinari a basso livello di vibrazioni e rispondenti a criteri generali di<br>ergonomia del posto di guida |
|   | Mantenere gli utensili in buone condizioni: affilatura degli strumenti da taglio,<br>bilanciamento delle parti rotanti, ecc.                                                                                        |
|   | Mantenere caldi e asciutti il corpo ed in particolare le mani, in quanto il freddo e<br>l'umidità possono causare l'apparizione dei sintomi da vibrazioni                                                           |
|   | Limitare la durata e l'intensità dell'esposizione a vibrazioni meccaniche                                                                                                    |

Per inserire una MTO presente negli archivi di base nella valutazione, effettuare un doppio click con il mouse oppure selezionare il comando a Conferma Selezione. Chiudere la form con il comando Chiudi o con la ics di Chiudi . E' anche possibile scrivere la misura tecnica, senza usare gli archivi di base. Posizionarsi con il cursore del mouse nel riquadro Misure Tecniche, organizzative e procedurali e digitare con la tastiera il testo desiderato:

| Misure Tecniche, organizzative procedurali |          |  |
|--------------------------------------------|----------|--|
|                                            | ~        |  |
|                                            | <u>.</u> |  |

Per cancellare la frase riportante la misura tecnica, selezionarla con il mouse (si deve colorare di azzurro) e premere il tasto Canc della tastiera. Analogamente si potranno inserire i DPI nel riquadro omonimo.

#### 6.2.2 Inserisci valori di a(w)sum misurati in campo

Oltre ad inserire le fonti di vibrazione con i relativi valori di aw(sum) dagli archivi di base, è possibile inserire i valori misurati in campo nelle reali condizioni di impiego. Dopo aver scelto la fonte di vibrazione (categoria e marca modello) premere il comando Misurazioni Misurazioni, si attiva il seguente form:

| 🔜 Misurazione Vibrazioni |       |             |               |               |              |                   |       |
|--------------------------|-------|-------------|---------------|---------------|--------------|-------------------|-------|
| File 🗸                   |       |             |               |               |              |                   |       |
| Punto misura             | AW    | lns:        | erisci        |               |              |                   |       |
|                          |       | Elir<br>Cal | mina<br>Icola |               |              |                   |       |
| Punto Misura             | Media | Dev.ST      | Мах           | Min           | N.Misure     | Media +<br>Dev.ST | Invia |
|                          |       |             |               |               |              |                   |       |
|                          |       |             |               |               |              |                   |       |
|                          |       |             |               |               |              |                   |       |
|                          |       |             |               |               |              |                   |       |
|                          | Мах   |             |               | $\rightarrow$ | Salva Misura | azioni            | Esci  |

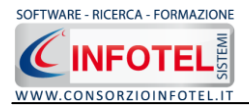

Qui sarà possibile inserire le misure in campo per l'attrezzo selezionato e diversificarle per punto o posizione di misura.

Dal menù a tendina Punto misura scegliere l'elemento dell'attrezzo sul quale sono state effettuate le misure, ossia, impugnatura sinistra o destra, impugnatura anteriore o posteriore:

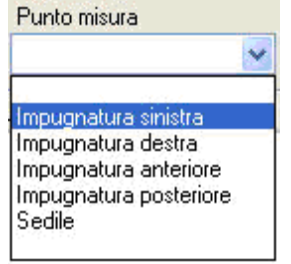

Per inserire una nuova posizione di misura, selezionare il comando Nuovo D e digitare nel form che appare il nuovo punto di misura:

| Punto di m | isura |  |
|------------|-------|--|
|            |       |  |
|            |       |  |
|            |       |  |

Selezionare il comando OK. Il nuovo punto di misura sarà inserito nel menù a tendina.

Dopo aver scelto il punto di misura, inserire il valore misurato di a(w)sum e premere il comando Inserisci. La misura sarà inserita nell'elenco sottostante:

| File 🔻                                               |  |           |     |          |         |   |
|------------------------------------------------------|--|-----------|-----|----------|---------|---|
|                                                      |  |           |     |          |         |   |
| Punto misura<br>Punto Misura<br>Impugnatura sinistra |  | Inserisci |     |          |         |   |
| anto Minuz                                           |  | Calcola   | Min | N Misuro | Media + | 1 |

Procedere analogamente per inserire altre misure. Dopo aver inserito tutte le misure disponibili

selezionare il comando Calcola Calcola. Mentre il comando Elimina serve ad eliminare uno o più misure.

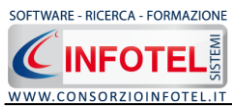

Nella griglia sottostante sarà riportato per ogni punto di misura inserito il calcolo della aw media, del valore massimo/minimo, il numero di misure effettuate e la media + la Deviazione Standard, come visibile di seguito:

| 🔡 Misurazione Vibrazioni |                                       |                                 |     |     |          |                   |               |
|--------------------------|---------------------------------------|---------------------------------|-----|-----|----------|-------------------|---------------|
| File 🕶                   |                                       |                                 |     |     |          |                   |               |
| Punto misura             | AW<br>AW<br>2<br>2,7<br>3<br>1,8<br>> | Inserisci<br>Elimina<br>Calcola |     |     |          |                   |               |
| Punto Misura             | Media                                 | Dev.ST                          | Max | Min | N.Misure | Media +<br>Dev.ST | Invia         |
| Impugnatura sinistra     | 2,57                                  | 0,51                            | 3   | 2   | 3        | 3,08              |               |
| Impugnatura destra       | 2,07                                  | 0,57                            | 2,3 | 1,8 | 3        | 2,64              | $\rightarrow$ |
|                          |                                       |                                 |     |     |          |                   |               |
|                          | Мах                                   | 3                               |     |     |          | Esci              |               |

I valori così calcolati possono essere "esportati" nella scheda di valutazione, selezionando il comando Invia . Il valore così inviato sarà inserito nella scheda e pronto per i successivi calcoli dell'esposizione quotidiana. Dopo aver attivato il comando Invia, la form Misurazioni si chiude automaticamente, previo avviso di salvare i dati. I dati così calcolati possono essere salvati in un file *.sha* e richiamati successivamente. A tale scopo selezionare dal menù file la voce Salva, si attiva il dialog Salva i dati, s'inserirà il percorso e il nome del file e si attiverà poi il comando Salva.

Per aprire un file di dati *.sha* alla successiva apertura del form Misurazioni, selezionare dal menù file la voce Apri, e scegliere il file *.sha* salvato in precedenza. I dati saranno importati nella griglia per successive modifiche. Inoltre si potrà stampare il risultato, selezionando dal menù file la voce Stampa.

#### **6.2.3 Stampa Valutazione HAV**

Per stampare la valutazione HAV creata per il lavoro corrente, selezionare il comando Stampa

**Stampa**, si attiva la seguente form. Per avviare la composizione del documento selezionare il comando Componi:

| Composizione   |                                |                    | ×     |
|----------------|--------------------------------|--------------------|-------|
|                |                                | Opzioni di Composi | zione |
| Titolo         | Valutazione HAV - Valutazione1 |                    |       |
| <u>C</u> hiudi |                                | <u>C</u> omponi    | ]     |

Per visualizzare l'anteprima di stampa selezionare il comando Visualizza, il documento sarà così visualizzato:

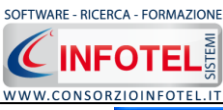

| C:\Documents                                                                                                    | s and Settings\Utente\Desktop\   | SicurTool-2.0\SicurTool2.0\L             | avori\Composizioni\V                    | alutazione H                    | AV - Valutazio                      | one1.rtf                    |                                |   | - 7 🛛 |
|----------------------------------------------------------------------------------------------------|----------------------------------|------------------------------------------|-----------------------------------------|---------------------------------|-------------------------------------|-----------------------------|--------------------------------|---|-------|
| File Modifica                                                                                                   | Visualizza Inserisci Formato 1   | Tabella Opzioni Help                     |                                         |                                 |                                     |                             |                                |   |       |
| Opzioni esporta                                                                                                 | zione 🛛 💓 *.doc 🏼 🚛 *.docx 🔤 *.r | tf 🚾 *.txt 🎯 *.html 🔑 *.pdf              | J                                       |                                 |                                     |                             |                                |   |       |
|                                                                                                    | ) 🗋   🐇 🕒 🖺 😑   🤉 🧲 🕯            | n   E , f f, f,                          |                                         |                                 |                                     |                             |                                |   |       |
| Normale                                                                                                    | <ul> <li>Verdana</li> </ul>      | ▼ 10 ▼ G I S                             |                                         | ≡ }≡   80%                      | -   ¶ [                             | ]                           |                                |   |       |
| •                                                                                                    |                                  | R                                        |                                         | <sup>7</sup>                    | 101112<br>                          | L 13. L <sup>14</sup>       | 1 <sup>16</sup>                | 7 |       |
|                                                                                                    |                                  |                                          |                                         |                                 |                                     |                             |                                |   | ^     |
| 4                                                                                                    |                                  |                                          |                                         |                                 |                                     |                             |                                |   |       |
| -                                                                                                    |                                  |                                          |                                         |                                 |                                     |                             |                                |   |       |
| _i+                                                                                                    |                                  | VAL                                      | IT ATIONE ESPOSI                        |                                 | RATIONIM                            | ECCANIC                     | HE                             |   |       |
|                                                                                                    |                                  |                                          |                                         |                                 |                                     | 2001110                     |                                |   |       |
|                                                                                                    |                                  | UNITÀ PRO                                | OUTTIVA: Nuova U                        | Inità Produ                     | ttiva1                              |                             |                                |   |       |
|                                                                                                    |                                  | Scheda di va                             | alutazione: Valuta                      | zione1                          |                                     |                             |                                |   |       |
| 6                                                                                                    |                                  |                                          | SISTE                                   | MA MANO-B                       | RACCIO                              |                             |                                |   |       |
| 4                                                                                                    |                                  | DESCRIZIONE                              | ATTI VITA:                              |                                 |                                     |                             |                                |   |       |
| 6                                                                                                    |                                  | Reparto: repart                          | юц<br>                                  |                                 |                                     |                             |                                |   |       |
| 6                                                                                                    |                                  | (accelerazione p                         | onderata in frequenza                   | ) e per ciaso.                  | una fonte ed il                     | valore calc                 | olato di A(8)                  |   |       |
| 1                                                                                                    |                                  | Esposizione quo                          | tidiana totale:                         |                                 |                                     |                             |                                | . |       |
|                                                                                                    |                                  | FONTE VIBRA                              | ZIONI                                   | Awsum<br>(m/s <sup>2</sup> )    | Tesp.<br>(min.)                     | Fcorr                       | quotidiana                     |   |       |
|                                                                                                    |                                  | FIAM ARSAL AR                            | YA.AZRA3                                | 1                               | 120                                 | 1                           | (m/s²)<br>0.5                  | 1 |       |
| ]                                                                                                    |                                  | FIAM AS AN AY                            |                                         | 1                               | 50                                  | 1                           | 0.32                           |   |       |
| -                                                                                                    |                                  | FIAM CYA CYRA                            | CYPRA                                   | 1                               | 60                                  | 1                           | 0.35                           |   |       |
| 4                                                                                                    |                                  |                                          |                                         | -                               |                                     | -                           | 0,00                           |   |       |
| 1. The second second second second second second second second second second second second second second second |                                  | ESP. QUOTIDI<br>A(8) (m/s <sup>2</sup> ) | AN A TOTALE                             | 0,69                            |                                     |                             |                                |   |       |
| 1                                                                                                    |                                  | A seguito della<br>adottare sono le      | valutazione la classe di i<br>seguenti: | rischio o fascia                | a di appartenen:                    | za e le misu                | re ditutela da                 |   |       |
| \$                                                                                                    |                                  | CLASSE DI RI                             | SCHIO                                   | MISURE DI                       | TUTELA                              |                             |                                |   |       |
| 19                                                                                                    |                                  | RISCHIO MEDI                             | 5                                       | Informazione,<br>rischio Contro | /Formazione d<br>olli sanitari peri | lei lavorato<br>odiciMisure | ri esposti al<br>per abbattere |   |       |
| 1                                                                                                    |                                  |                                          |                                         | il rischio                      |                                     |                             |                                |   |       |
|                                                                                                    |                                  | In base al rischi<br>procedurali:        | o evidenziato sono stat                 | e adottate le :                 | seguenti misure                     | e tecniche, a               | rganizzative e                 |   |       |
| *                                                                                                    |                                  | MISURE TECN                              | ICHE, ORGANIZZATIV                      | E E PROCEDU                     | IRALI                               |                             |                                |   |       |
| 19                                                                                                    |                                  |                                          |                                         |                                 |                                     |                             |                                |   |       |
| 39                                                                                                    |                                  | DPI<br>Sono stati preso                  | ritti/adottati i seguenti I             | Dispositivi di P                | ratezione Indivi                    | duale:                      |                                |   |       |
|                                                                                                    |                                  |                                          |                                         |                                 |                                     |                             |                                |   |       |
| a                                                                                                    |                                  | ELENCO LAVOI<br>Nella seguente t         | CATORI<br>abella sono riportati i di    | ipendenti, ogg                  | etto della sched                    | la di valutazi              | ione:                          |   |       |
| Ø,                                                                                                    |                                  | MATRICO                                  |                                         | 0                               | MANSI                               | ONE                         |                                |   |       |
| 1                                                                                                    |                                  |                                          |                                         |                                 |                                     |                             |                                |   | ~     |

Il documento prodotto viene visualizzato con InfoWORD, un text editor interno, che permette tutte le funzionalità di qualsiasi altro editor di testo, l'utente avrà la possibilità di modificare e personalizzare il documento prima della stampa finale.

Per salvare l'elaborato, selezionare il comando Salva 🐱 dalla Barra degli Strumenti (o la voce Salva nel Menù File). Il documento sarà archiviato nella cartella Composizioni del software. Sarà anche possibile esportare il documento in formato pdf o html selezionando i rispettivi comandi

#### 6.2.4 Valutazione WBV

Per creare una nuova valutazione per vibrazioni che interessano il sistema corpo-intero, selezionare il tab WBV:

| Valutazione HAV Valutazione WBV   |                          |               |              |             |          |                 |          |             |
|-----------------------------------|--------------------------|---------------|--------------|-------------|----------|-----------------|----------|-------------|
| Descrizione Attività              |                          |               |              |             |          |                 |          |             |
|                                   |                          | ~             | 1            |             |          |                 |          |             |
|                                   |                          |               |              |             |          |                 |          |             |
|                                   |                          | ~             |              |             |          |                 |          |             |
|                                   |                          |               |              | 6           | 🕯 Stampa | a 🔣 Misurazio   | ni 🗙 🗋 ( | 🚰 🎸 Calcola |
| Valutazione Rischio Vibrazioni WE | 3V                       |               |              |             |          |                 |          |             |
| Fonti di Vibrazioni               |                          |               | Valori       |             |          |                 |          |             |
| Categoria                         | Fonte di Vibrazione      |               | AwMAX (m/s2) | Tesp (min.) | F. corr. | Esp. Quotidiana | Tesp 0,5 | Tesp 1      |
|                                   |                          |               |              |             |          |                 |          |             |
|                                   |                          |               |              |             |          |                 |          |             |
|                                   |                          |               |              |             |          |                 |          |             |
|                                   |                          |               |              |             |          |                 |          |             |
|                                   |                          |               |              |             |          |                 |          |             |
|                                   |                          |               |              |             |          |                 |          |             |
|                                   |                          |               |              |             |          |                 |          |             |
|                                   |                          |               |              |             |          |                 |          |             |
|                                   |                          |               |              |             |          |                 |          |             |
|                                   |                          |               |              |             |          |                 |          |             |
|                                   |                          |               |              |             |          |                 |          |             |
|                                   |                          |               |              |             |          |                 |          |             |
| [[                                |                          | Micuro di tut | tala.        |             |          |                 |          |             |
| Esposizione quotidiana            | Fotale                   | msure ur cut  | era          |             |          |                 |          |             |
| Classe di Rischio :               |                          |               |              |             | ~        |                 |          |             |
|                                   |                          |               |              |             |          |                 |          |             |
| Misure Tecniche, organizza        | ative procedurali 🛛 🖉 El | enco DPI      |              |             |          |                 |          |             |
|                                   | <u></u>                  |               |              |             | ~        |                 |          |             |
|                                   |                          |               |              |             |          |                 |          |             |
|                                   |                          |               |              |             | ~        |                 |          |             |
| L                                 |                          |               |              |             |          |                 |          |             |

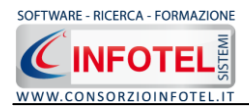

Nella parte inferiore occorrerà inserire le fonti di vibrazione, settare il tempo di esposizione e l'eventuale fattore correttivo. Sarà calcolata in automatico l'esposizione quotidiana per il singolo mezzo inserito e l'esposizione quotidiana totale per più fonti di vibrazioni. In base ai valori calcolati, sarà visualizzata la fascia di rischio e le misure di tutela.

Per inserire una o più fonti di vibrazioni usufruendo degli archivi di base, selezionare il comando Importa <sup>[2]</sup>. Si aprono così gli archivi di base Fonti di Vibrazioni, selezionare con un click del mouse il comando Espandi <sup>[2]</sup> accanto a Fonte Vibrazioni:

| 🕫 Archivi di base - Fonti di Vibrazioni 📃 🗖 🔀                                                    |                    |  |  |  |  |  |  |  |
|--------------------------------------------------------------------------------------------------|--------------------|--|--|--|--|--|--|--|
| 👻 🔍 🗸 🚍                                                                                          |                    |  |  |  |  |  |  |  |
| Tipologia *     Tipologia : WBV       Fonte di Vibrazioni *     Fonte Vibrazioni : Autoambulanza |                    |  |  |  |  |  |  |  |
| MarcaModello                                                                                     | AwsumAvMax         |  |  |  |  |  |  |  |
| 🕨 🗉 Tipologia: WBV ()                                                                            | =                  |  |  |  |  |  |  |  |
| 🛨 Fonte di Vibrazioni: Autoambulanza ()                                                          |                    |  |  |  |  |  |  |  |
| 🛨 Fonte di Vibrazioni: Autobus gran turismo ()                                                   |                    |  |  |  |  |  |  |  |
| 🛨 Fonte di Vibrazioni: Autobus suburbano ()                                                      |                    |  |  |  |  |  |  |  |
| 🛨 Fonte di Vibrazioni: Autobus urbano ()                                                         |                    |  |  |  |  |  |  |  |
| 🛨 Fonte di Vibrazioni: autocarro ()                                                              |                    |  |  |  |  |  |  |  |
| Fonte di Vibrazioni: Autocarro compattatore rifiuti ()                                           |                    |  |  |  |  |  |  |  |
| Fonte di Vibrazioni: Autocarro con cassone ribaltabile ()                                        |                    |  |  |  |  |  |  |  |
| • Fonte di Vibrazioni: Autocarro lavacassonetti ()                                               |                    |  |  |  |  |  |  |  |
| 🗄 Fonte di Vibrazioni: Autogru ()                                                                |                    |  |  |  |  |  |  |  |
| Fonte di Vibrazioni: Automobile ()                                                               |                    |  |  |  |  |  |  |  |
| Fonte di Vibrazioni: Caricatore ferroviario strada/rotaia ()                                     |                    |  |  |  |  |  |  |  |
| Fonte di Vibrazioni: Carrello Motore su rotaia ()                                                |                    |  |  |  |  |  |  |  |
| Fonte di Vibrazioni: Carrello motore su rotaia con piattaform                                    | a elevabil ()      |  |  |  |  |  |  |  |
| Fonte di Vibrazioni: Carrello sollevatore (muletto) ()                                           |                    |  |  |  |  |  |  |  |
| Fonte di Vibrazioni: Carro Miscelatore ()                                                        |                    |  |  |  |  |  |  |  |
| + Fonte di Vibrazioni: Carroponte ()                                                             |                    |  |  |  |  |  |  |  |
| 🛨 Fonte di Vibrazioni: Compattatore da discarica rifiuti ()                                      | <u> </u>           |  |  |  |  |  |  |  |
| Chiu                                                                                             | di Salva Modifiche |  |  |  |  |  |  |  |

Per ogni mezzo è riportata la categoria e per ogni categoria la marca/modello con i rispettivi valori di a(w)max. Per inserire una fonte di vibrazioni presente negli archivi di base nella valutazione, effettuare un doppio click con il mouse oppure selezionare il comando

Conferma Selezione. Chiudere la form con il comando Chiudi o con la ics di Chiudi In questo modo la fonte di vibrazione porterà con sé la categoria ed il relativo valore numerico di a(w)max, come visibile nella figura seguente:

| Valutazione Rischio Vibrazioni WBV |                     |              |             |          |                 |          |        |  |  |
|------------------------------------|---------------------|--------------|-------------|----------|-----------------|----------|--------|--|--|
| Fonti di Vibrazioni                |                     | Valori       | Valori      |          |                 |          |        |  |  |
| Categoria                          | Fonte di Vibrazione | AwMAX (m/s2) | Tesp (min.) | F. corr. | Esp. Quotidiana | Tesp 0,5 | Tesp 1 |  |  |
| Carrello Motore su rotaia          | AERFER OCREN ET100  | 0,28         | 100         | 1        | l 0,13          | 1531     | 6122   |  |  |
| Autocarro con cassone ribaltabile  | AEBI TP475          | 0,7          | 100         | 1        | 0,32            | 245      | 980    |  |  |

La stessa operazione può essere svolta direttamente nella griglia, andando ad inserire un nuovo elemento selezionando il comando Nuovo . Digitare da tastiera la categoria, la fonte di vibrazione ed il valore di a(w)max. Inserire i tempi di esposizione (in minuti), digitando direttamente con la tastiera il valore numerico nel riquadro Tesp(min) e l'eventuale Fattore Correttivo nel riquadro F.corr. Proseguire analogamente (da archivio o da tastiera) per inserire tutte le fonti di vibrazione oggetto della valutazione.

In base al valore dell'Esposizione quotidiana totale, sarà riportata la classe di rischio (Basso, Medio, Inaccettabile) e le misure di tutela da adottare, come visibile in basso a sinistra nei riquadri Classe di Rischio e Misure di tutela.

La valutazione può essere arricchita inserendo le Misure tecniche, organizzative e procedurali.

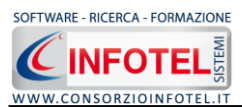

A tale scopo si potranno utilizzare di nuovo gli archivi di base. Selezionare il comando Importa le nel riquadro Misure tecniche, organizzative e procedurali, si apre così l'archivio riportante un elenco di misure tecniche:

| 98 A | rchivi di base - Misure tecniche organizzative                                                                                                    | × |
|------|----------------------------------------------------------------------------------------------------|---|
|      | 👻 🗸 🗋                                                                                                    |   |
|      | Tipologia : Vibrazioni                                                                                                    |   |
| -    | 1isure Tecniche Organizzative                                                                                                    |   |
| ) E  | 🛿 Yalutazione: Yibrazioni ()                                                                                                    |   |
|      | Fornire ai lavoratori esposti indumenti di protezione dal freddo e dall'umidità                                                                                                    |   |
|      | Applicare adeguati programmi di manutenzione delle attrezzature di lavoro, del luogo<br>di lavoro e dei sistemi sul luogo di lavoro                                                                                 | = |
|      | Per ridurre le vibrazioni, munire i macchinari di contrappesi per bilanciarne il peso                                                                                                    |   |
|      | Intervenire sul motore e sugli organi meccanici in movimento cercando di migliorare il<br>bilanciamento dei componenti e abbattendo gli attriti meccanici                                                           |   |
|      | Scegliere attrezzature adeguate concepite nel rispetto dei principi ergonomici e che<br>producano, tenuto conto del lavoro da svolgere, il minor livello possibile di vibrazioni                                    |   |
|      | Ridurre la forza premente e quella prensile che l'operatore deve esercitare sul<br>macchinario o sull'utensile                                                                                                    |   |
|      | Pianificare, laddove possibile, i percorsi di lavoro scegliendo quelli meno accidentati<br>oppure, dove possibile, effettuare lavori di livellamento stradale                                                       |   |
|      | Pianificare una regolare manutenzione dei macchinari, con particolare riguardo alle<br>sospensioni, ai sedili ed al posto di guida degli automezzi                                                                  |   |
|      | Pianificare una politica aziendale di aggiornamento del parco macchine, che privilegi<br>l'acquisto di macchinari a basso livello di vibrazioni e rispondenti a criteri generali di<br>ergonomia del posto di guida |   |
|      | Mantenere gli utensili in buone condizioni: affilatura degli strumenti da taglio,<br>bilanciamento delle parti rotanti, ecc.                                                                                        |   |
|      | Mantenere caldi e asciutti il corpo ed in particolare le mani, in quanto il freddo e<br>l'umidità possono causare l'apparizione dei sintomi da vibrazioni                                                           |   |
|      | Limitare la durata e l'intensità dell'esposizione a vibrazioni meccaniche                                                                                                    |   |
|      | Chiudi Salva Modifiche                                                                                                    |   |

Per inserire una MTO presente negli archivi di base nella valutazione, effettuare un doppio click con il mouse oppure selezionare il comando 🗹 Conferma Selezione. Chiudere la form con il

comando Chiudi o con la ics di Chiudi 🚨.

E' anche possibile scrivere la misura tecnica, senza usare gli archivi di base. Posizionarsi con il cursore del mouse nel riquadro Misure Tecniche, organizzative e procedurali e digitare con la tastiera il testo desiderato:

| Misure Tecniche, organizzative procedurali |   | 0 |
|--------------------------------------------|---|---|
|                                            | ~ |   |
|                                            |   |   |

Per cancellare la frase riportante la misura tecnica, selezionarla con il mouse (si deve colorare di azzurro) e premere il tasto Canc della tastiera.

Analogamente si potranno inserire i DPI nel riquadro omonimo.

#### 6.2.5 Inserisci valori di a(w)max misurati in campo

Oltre ad inserire le fonti di vibrazione con i relativi valori di a(w)max dagli archivi di base, è possibile inserire i valori misurati nelle reali condizioni di impiego. Dopo aver scelto la fonte di

vibrazione (categoria e marca modello) premere il comando Misurazioni

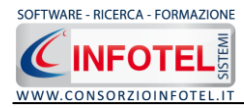

#### Si attiva il seguente form:

| 🖷 Misurazione Vibrazioni     |          |              |              |     |              |                   |       |
|------------------------------|----------|--------------|--------------|-----|--------------|-------------------|-------|
| File 🕇                       |          |              |              |     |              |                   |       |
| Punto misura<br>Punto Misura | AW<br>AW | Inse         | risci        |     |              |                   |       |
|                              |          | Elin<br>Calo | nina<br>cola |     |              |                   |       |
| Punto Misura                 | Media    | Dev.ST       | Max          | Min | N.Misure     | Media +<br>Dev.ST | Invia |
|                              |          |              |              |     |              |                   |       |
|                              | Мах      |              |              |     | Salva Misura | zioni             | Esci  |

Qui sarà possibile inserire le misure in campo per il mezzo selezionato e diversificarle per punto o posizione di misura.

Dal menù a tendina Punto misura scegliere l'elemento del mezzo sul quale sono state effettuate le misure:

| Punto misura                                                                                            |   |
|----------------------------------------------------------------------------------------------------|---|
|                                                                                                    | ~ |
| Impugnatura sinistra<br>Impugnatura destra<br>Impugnatura anteriore<br>Impugnatura posteriore<br>Sedile |   |

Per inserire una nuova posizione di misura, selezionare il comando Nuovo D ed inserire nel form che appare il nuovo punto di misura:

Selezionare il comando OK. Il nuovo punto di misura sarà inserito nel menù a tendina. Dopo aver settato il punto di misura, inserire il valore misurato di a(w)max e premere il comando Inserisci. La misura sarà inserita nell'elenco sottostante:

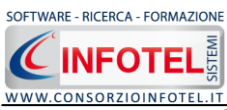

|                                             |                                        | MANUALE D'USO |
|---------------------------------------------|----------------------------------------|---------------|
| 🔜 Misurazione Vibrazioni                    |                                        |               |
| File 🗸                                      |                                        |               |
| Punto misura AW Punto Misura AW Sedile 0,75 | Elimina<br>Calcola                     |               |
| Punto Misura Medi                           | ia Dev.ST Max Min N.Misure Media + Inv | ia            |
|                                             |                                        |               |
|                                             | Max Esci                               |               |

Procedere analogamente per inserire altre misure. Dopo aver inserito tutte le misure disponibili

selezionare il comando Calcola Calcola. Mentre il comando Elimina Elimina serve ad eliminare uno o più misure.

Nella griglia sottostante sarà riportato per ogni punto di misura inserito il calcolo della aw media, del valore massimo/minimo, il numero di misure effettuate e la media + la Deviazione Standard, come visibile di seguito:

| 🔡 Misurazione Vibrazioni                                        |                                |                                 |     |      |          |                   | ×     |
|-----------------------------------------------------------------|--------------------------------|---------------------------------|-----|------|----------|-------------------|-------|
| File 🕶                                                          |                                |                                 |     |      |          |                   |       |
| Punto misura A Punto Misura Punto Misura Sedile Sedile Sedile O | W<br>AW<br>1,75<br>1,9<br>1,87 | Inserisci<br>Elimina<br>Calcola |     |      |          |                   |       |
| Punto Misura                                                    | Media                          | Dev.ST                          | Max | Min  | N.Misure | Media +<br>Dev.ST | Invia |
| Sedile                                                          | 0,84                           | 0,08                            | 0,9 | 0,75 | 3        | 0,92              |       |
|                                                                 |                                |                                 |     |      |          |                   |       |
|                                                                 | Мах                            | 0,9                             |     |      |          | Esci              |       |

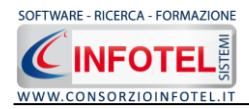

I valori così calcolati possono essere "esportati" nella scheda di valutazione, selezionando il comando Invia . Il valore così inviato sarà inserito nella scheda e pronto per i successivi calcoli dell'esposizione quotidiana.

Dopo aver attivato il comando Invia, la form Misurazioni si chiude automaticamente, previo avviso di salvare i dati.

I dati possono essere salvati in un file *.swb* e richiamati successivamente. A tale scopo selezionare dal menù file la voce Salva, si attiva il dialog "Salva i dati", s'inserirà il percorso e il nome del file e si attiverà poi il comando Salva.

Per aprire un file di dati *.swb* alla successiva apertura del form Misurazioni, selezionare dal menù file la voce Apri e scegliere il file *.swb* salvato in precedenza, i dati saranno importati nella griglia per successive modifiche.

Inoltre si potrà stampare il risultato, selezionando dal menù file la voce Stampa.

#### 6.2.6 Stampa Valutazione WBV

Per stampare la valutazione WBV creata per il lavoro corrente, selezionare il comando Stampa **Stampa**, si attiva la seguente form. Per avviare la composizione del documento selezionare il comando Componi:

| Composizione   |                                |                 |          |
|----------------|--------------------------------|-----------------|----------|
|                |                                | Opzioni di Comp | osizione |
| Titolo         | Valutazione HAV - Valutazione1 |                 |          |
|                |                                |                 |          |
|                |                                |                 |          |
|                |                                |                 |          |
| <u>C</u> hiudi |                                | Comp            | oni      |

Per visualizzare l'anteprima di stampa selezionare il comando Visualizza, il documento sarà così visualizzato:

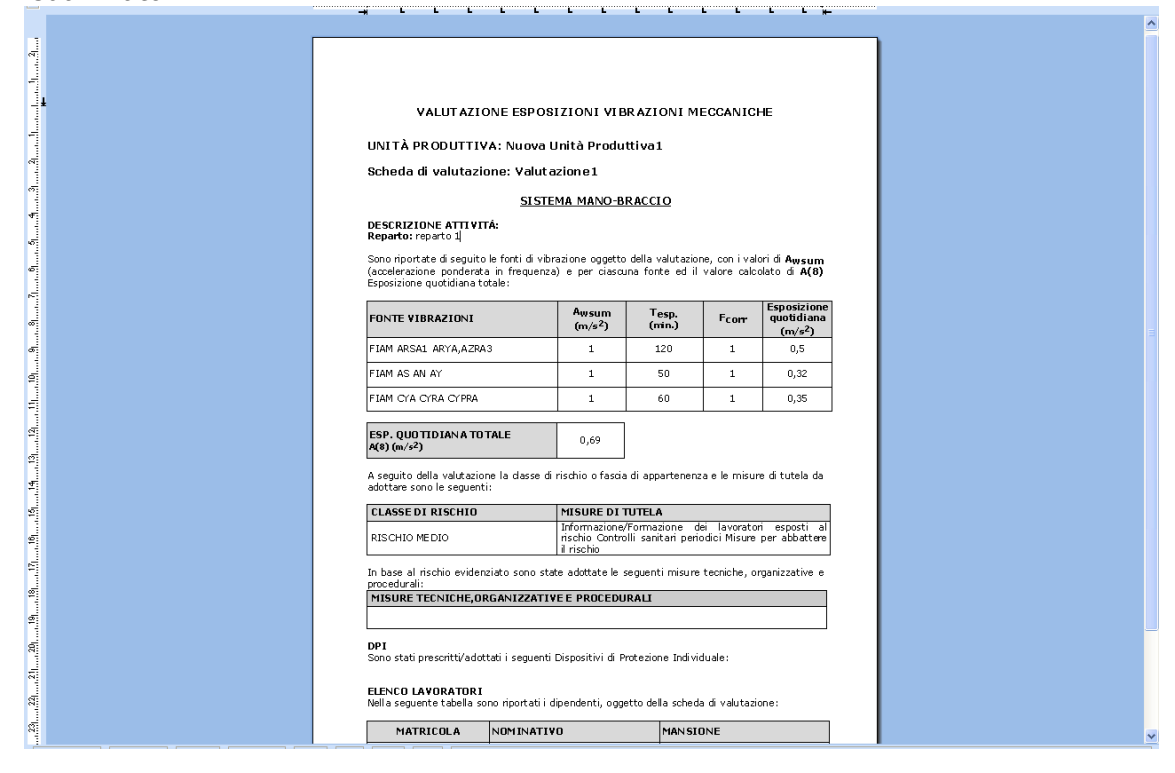

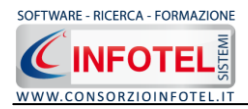

Il documento prodotto viene visualizzato con **InfoWORD**, un text editor interno, che permette tutte le funzionalità di qualsiasi altro editor di testo, l'utente avrà la possibilità di modificare e personalizzare il documento prima della stampa finale.

Per salvare l'elaborato, selezionare il comando Salva 🛃 dalla Barra degli Strumenti (o la voce Salva nel Menù File). Il documento sarà archiviato nella cartella Composizioni del software. Sarà anche possibile esportare il documento in formato pdf o html selezionando i rispettivi comandi

# **6.3 VALUTAZIONE MMC**

Selezionare il tab MMC, in questa sezione sarà possibile creare valutazioni per quanto riguarda le azioni di sollevamento semplice e composto.

| 💞 Dettagli Valutazioni                                                                                      |                                                                                                    |                                                                                                    |
|----------------------------------------------------------------------------------------------------|----------------------------------------------------------------------------------------------------|----------------------------------------------------------------------------------------------------|
|                                                                                                    |                                                                                                    | Valutazione:                                                                                                    |
| 🕎 Valutazione1 :                                                                                            | Sollevamento Semplice                                                                                                    |                                                                                                    |
| Zone di Cantiere Lavoratori Ri                                                                              | umore Vibrazioni MMC                                                                                                    |                                                                                                    |
| Sollevamento Semplice Solleva                                                                               | mento Composto                                                                                                    |                                                                                                    |
| Descrizione Attività                                                                                        |                                                                                                    |                                                                                                    |
|                                                                                                    | 3                                                                                                    |                                                                                                    |
| Valori di input                                                                                             | Fattori correttivi                                                                                                    | A Stampa Calcola ISS                                                                                                    |
| Età<br>Peso Ideale<br>Sesso<br>M V<br>Peso Sollevato (Kg)<br>Arti impiegati<br>2 V<br>Num. Operatori<br>1 V | H - Origine - Origine - Or | Valutazione con frequenza<br>Peso Raccomandato<br>Indice Sollevamento semplice<br>Valutazione senza frequenza<br>Peso Raccomandato<br>Indice Sollevamento semplice<br>Classe di Rischio |
| Misure Tecniche, organ                                                                                      | izzative e procedurali 📔 Elenco DPI                                                                                                    |                                                                                                    |
|                                                                                                    |                                                                                                    | ~                                                                                                    |
|                                                                                                    |                                                                                                    | <u></u>                                                                                                    |

# 6.3.1 Sollevamento Semplice

Per creare una nuova valutazione per sollevamento semplice, selezionare il tab Sollevamento Semplice:

| Sollevamento semplice Solleva | ento composto                           |                              |
|-------------------------------|-----------------------------------------|------------------------------|
| Descrizione Attività          |                                         |                              |
|                               | <br>⊻                                   |                              |
| Valori di input               | Fattori correttivi                      | 🛃 Stampa 🖌 🖌 Calcola ISS     |
| Età<br>Peso Ideale            | H Origine Origine                       | Valutazione con frequenza    |
| Sesso                         | Destin.                                 | Peso Raccomandato            |
| <b>∨</b>                      | V - Dection                             | Indice Sollevamento semplice |
| Peso Sollevato (Kg)           | D ( ¥o-¥d )                             | Valutazione senza frequenza  |
|                               | Origine Origine                         | Peso Raccomandato            |
| Arti impiegati                | A _ Destin.                             | Indice Sollevamento semplice |
| ×                             | C • • • • • • • • • • • • • • • • • • • |                              |
| Num. Operatori                | Mov./min.                               |                              |
| ×                             | Durata                                  |                              |
|                               |                                         |                              |
|                               |                                         |                              |
| rascia appartenenza           | Misure di tutela                        |                              |
|                               |                                         |                              |
| Misure Tecniche, organ        | zzative procedurali 🛛 🖄 Elenco DPI      | <u> </u>                     |
|                               |                                         | <u>^</u>                     |
|                               | ~                                       | V                            |

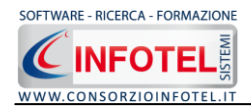

La valutazione è così suddivisa:

- Descrizione dell'attività
- L'età ed il sesso del gruppo omogeneo (in automatico si visualizza il Peso Ideale)
- Peso Sollevato (kg)
- Numero di operatori interessati al sollevamento
- Numero degli arti impiegati nel sollevamento.

Nella sezione dedicata ai Fattori Correttivi occorrerà inserire i parametri dell'azione di sollevamento, il software adotta Il metodo proposto dal NIOSH (National Institute of Occupational Safety and Health) e calcola per ogni azione di sollevamento, il cosiddetto "limite di peso raccomandato" attraverso un'equazione che, a partire da un peso massimo sollevabile in condizioni ideali, considera una serie di elementi sfavorevoli e tratta questi ultimi con appositi fattori di demoltiplicazione (compresi tra 0 ed 1).

Dopo aver calcolato il PLR (Peso Limite Raccomandato) per ottenere un indicatore sintetico del rischio, si calcolerà l'Indice di Sollevamento Semplice e di conseguenza la classe di rischio e le misure di tutela da adottare.

Nella sezione centrale s'inseriranno i parametri di sollevamento:

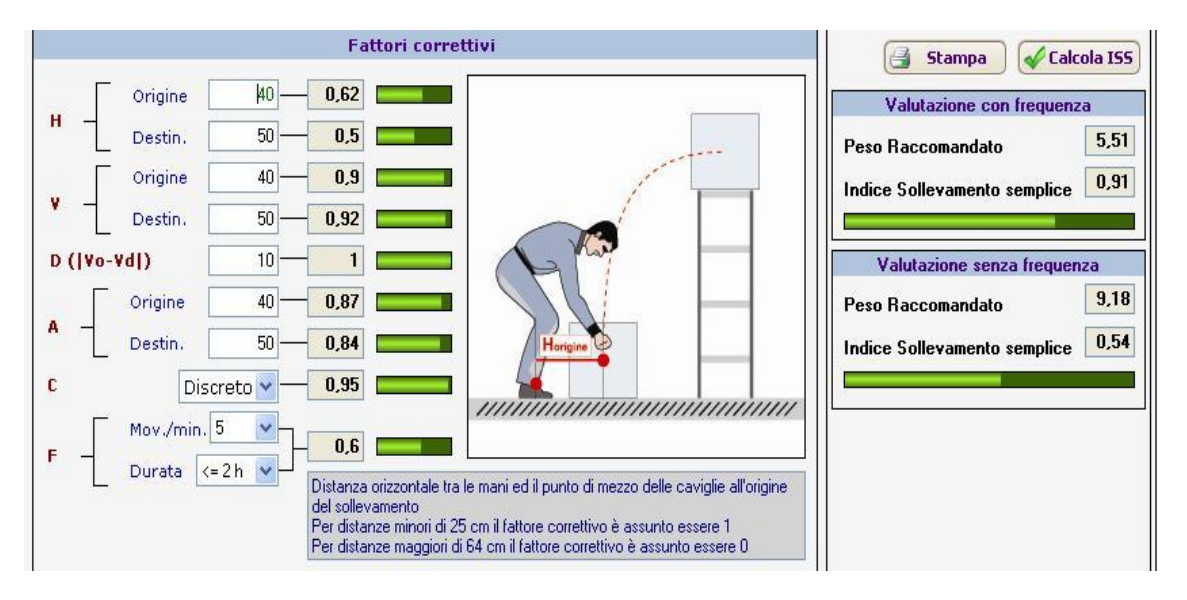

Nello specifico i parametri da inserire sia all'inizio (origine) che alla fine (destinazione) del sollevamento sono:

- H, Fattore Distanza Orizzontale (in cm)
- V, Fattore Distanza Verticale (in cm)
- D Dislocazione verticale (calcolato in automatico)
- *A, Fattore Asimmetria (in gradi)*
- C, Fattore Presa (giudizio sulla presa: Buono, Discreto Scarso)
- F, Fattore Frequenza (in funzione del numero di sollevamenti al minuto e della loro durata).

In automatico saranno calcolati, accanto a ciascun parametro, i relativi fattori correttivi. Su tali fattori sarà effettuato in automatico un controllo visivo: quando il fattore correttivo assume il valore di 1 (condizione ideale) si colora di verde, mentre si colora di rosso se viene raggiunta la condizione di massimo rischio, ossia, quando il fattore correttivo è pari a zero.

Inoltre, per ogni parametro comparirà una figura esplicativa e una frase di spiegazione nel riquadro posto a lato.

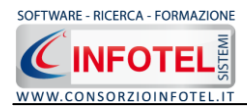

Dopo aver inserito i parametri dell'azione di sollevamento, selezionare il comando calcola ISS

Calcola 155 nei riquadri in alto a destra, saranno visualizzati i risultati.

Nello specifico sarà calcolato il Peso limite Raccomandato e il relativo Indice di sollevamento semplice, sia considerando il fattore frequenza sia senza.

Anche in questo caso ci sarà un controllo visivo, la sottostante barra si colorerà in rosso se il rischio corrispondente è Alto. In corrispondenza dell'ISS calcolato sarà visualizzata la classe di rischio e le misure di tutela da adottare.

La valutazione può essere arricchita inserendo le Misure tecniche, organizzative e procedurali. A tale scopo si potranno utilizzare di nuovo gli archivi di base.

Selezionare il comando Importa il nel riquadro Misure tecniche, organizzative e procedurali, si apre così l'archivio riportante un elenco di misure tecniche:

| 📽 Archivi di base - Misure tecniche organizzative                                                                                                    |  |  |  |  |
|----------------------------------------------------------------------------------------------------|--|--|--|--|
| € € ✓ 🗅 🗙 🖨                                                                                                    |  |  |  |  |
| Valutazione *         Tipologia : Sollevamento Semplice                                                                                                    |  |  |  |  |
| Misure Tecniche Organizzative                                                                                                    |  |  |  |  |
| 🕨 🗏 Valutazione: Sollevamento Semplice ()                                                                                                    |  |  |  |  |
| Nel caso di spostamenti a spalla, per esempio di sacchi, essi devono essere effettuati tenendo il corpo in posizione eretta, senza incurvare la schiena                                  |  |  |  |  |
| Evitare che durante il trasporto di sostanze liquide o polverose si evidenzino<br>sversamenti o diffusioni nell'ambiente di lavoro                                                       |  |  |  |  |
| Per trasporti di sostanze pericolose utilizzare mezzi ausiliari all'uopo progettati e<br>destinati (vedi per esempio carrelli per bombole, ecc)                                          |  |  |  |  |
| Controllare che il tragitto da effettuare sia sgombro e privo di avvallamenti                                                                                                    |  |  |  |  |
| Durante il trasporto, il lavoratore, deve prestare la massima attenzione per non<br>compromettere sia l'equilibrio del carico, la sua sicurezza e la sicurezza del personale<br>presente |  |  |  |  |
| I mezzi ausiliari per il trasporto a mano dei materiali (carrelli, carriole, ecc.) devono<br>essere mantenuti in efficienza e frequentemente controllati                                 |  |  |  |  |
| I mezzi ausiliari per il trasporto a mano dei materiali (carrelli, carriole, ecc.) devono<br>essere adeguati al tipo ed al peso del carico da spostare                                   |  |  |  |  |
| Nel caso di trasporti effettuati da due o più persone, una sola di esse deve dirigere le<br>operazioni                                                                                   |  |  |  |  |
| Per carichi pesanti, ingombranti farsi aiutare da una o più persone                                                                                                    |  |  |  |  |
| Se il carico è di dimensioni rilevanti verificare che non sia impedita la visuale a chi trasporta                                                                                        |  |  |  |  |
| Evitare il trasporto a mano di materiale per tragitti molto lunghi                                                                                                    |  |  |  |  |
| Durante il trasporto a mano è opportuno mantenere il carico appoggiato al corpo, col peso ripartito sulle due braccia evitando di dondolarsi                                             |  |  |  |  |
| Chiudi Salva Modifiche                                                                                                    |  |  |  |  |

Per inserire una MTO presente negli archivi di base nella valutazione, effettuare un doppio click con il mouse oppure selezionare il comando

con il mouse oppure selezionare il comando 📶 Conferma Selezione.

Chiudere la form con il comando Chiudi o con la ics di Chiudi 🎑.

E' anche possibile scrivere la misura tecnica, senza usare gli archivi di base. Posizionarsi con il cursore del mouse nel riquadro Misure Tecniche, organizzative e procedurali e digitare con la tastiera il testo desiderato:

| are recilicite, organizzative procedurali |     |
|-------------------------------------------|-----|
|                                           | ~   |
|                                           |     |
|                                           | 127 |

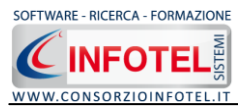

Per cancellare la frase riportante la misura tecnica, selezionarla con il mouse (si deve colorare di azzurro) e premere il tasto Canc della tastiera.

Analogamente si potranno inserire i DPI nel riquadro omonimo.

## **6.3.2 Stampa Valutazione Sollevamento Semplice**

Per stampare la valutazione sul Sollevamento Semplice creata per il lavoro corrente, selezionare il comando Stampa <sup>Stampa</sup>, si attiva la seguente form. Per avviare la composizione del documento selezionare il comando Componi:

| Composizione   |                             |                         |
|----------------|-----------------------------|-------------------------|
|                |                             | Opzioni di Composizione |
| Titolo         | Valutazione SS - MMCEsempio |                         |
|                |                             |                         |
|                |                             |                         |
|                |                             |                         |
| <u>C</u> hiudi |                             | Componi                 |

Per visualizzare l'anteprima di stampa selezionare il comando Visualizza, il documento sarà così visualizzato:

|           |                                           |                                                                                                    |                      |                          |                       | ^ |
|-----------|-------------------------------------------|----------------------------------------------------------------------------------------------------|----------------------|--------------------------|-----------------------|---|
| <u>99</u> |                                           | MOVIMENTAZIONE MA<br>VALUTAZIONE SOLLEV<br>Scheda di valutazione: MMC Esempio<br>UNITĂ PRODUTTVA: Nuova Unită Produttival<br>DESCRIZIONE ATTIVITĂ: descrizione attivită<br>Reparto: reparto 1<br>Di seguito sono riportati i parametri con i relativi<br>oggeto:<br>ETĂ 30<br>SESSO M<br>SESSO DEALE (Kg) 25<br>PESO SOLEVATO (KG) 5<br>NUMERO OPERATORI 1<br>NUMERO ARTI IMPLEGATI 2 | NUALE [<br>AMENT(    | DEI CARICH<br>O SEMPLICE | I<br>sollevamento in  |   |
| 6 10      |                                           |                                                                                                    |                      | Dati del<br>Sollevamento | Fattori<br>Correttivi |   |
| Thursday. |                                           | H (cm)<br>Distanza orizzontale (tra le mani ed il punto di mezzo                                                                                                    | HOrigine             | 40                       | 0,62                  |   |
| 13        |                                           | delle caviglie)                                                                                                    | HDestin.             | 50                       | 0,5                   |   |
| 13        |                                           | V (cm)<br>Altezza da terra delle mani                                                                                                    | ¥0rigine<br>         | 40                       | 0,9                   |   |
| 41        |                                           |                                                                                                    | ¥Destin.             | 50                       | 0,92                  |   |
| 151       |                                           | A (gradi)<br>Angolo di asimmetria                                                                                                    | <sup>A</sup> Origine | 40                       | 0,87                  |   |
| 161       |                                           | D (an)                                                                                                    | "Destin.             | 10                       | 1                     |   |
| 121       |                                           | Dislocazione verticale del peso tra inizio e fine del solle<br>Presa<br>ortene del transmissione del solle                                                                                                    | evamento             | Discreto                 | 0,95                  |   |
| 18        |                                           | uruaizio qualitativo sulla presa<br>F<br>Evenuenza dei anti in calmiane alla durata del callaura                                                                                                    |                      | Ogni 5 min. x            | 0,6                   |   |
| 191       |                                           | Frequerza der geschin relatione alla obraca der solleva                                                                                                    | THEIRO               | x= 211                   |                       |   |
| 201       |                                           |                                                                                                    |                      |                          |                       |   |
|           |                                           |                                                                                                    |                      |                          |                       |   |
| 12        |                                           |                                                                                                    |                      |                          |                       |   |
|           |                                           |                                                                                                    |                      |                          |                       | ~ |
| 3         | ection 1/1 Page 1/2 Line 4 Column 34 80 % | NUM                                                                                                    |                      |                          |                       |   |

Il documento prodotto viene visualizzato con InfoWORD, un text editor interno, che permette tutte le funzionalità di qualsiasi altro editor di testo, l'utente avrà la possibilità di modificare e personalizzare il documento prima della stampa finale.

Per salvare l'elaborato, selezionare il comando Salva 🛃 dalla Barra degli Strumenti (o la voce Salva nel Menù File). Il documento sarà archiviato nella cartella Composizioni del software. Sarà anche possibile esportare il documento in formato pdf o html selezionando i rispettivi comandi.

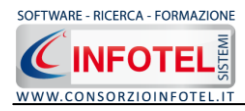

#### 6.3.3 Sollevamento Composto

Per creare una nuova valutazione per sollevamento composto, selezionare il tab MMC e poi di seguito il tab Sollevamento Composto:

|                                                                                         | 0                |       |     |           |        |             |
|-----------------------------------------------------------------------------------------|------------------|-------|-----|-----------|--------|-------------|
|                                                                                         | N.               |       |     |           |        |             |
|                                                                                         |                  |       |     | 🔒 Stamp   |        | 💕 🖌 Calcola |
| Valutazione Movimentazione Manuale dei carichi - Sollevamento composto                  |                  |       |     |           |        |             |
|                                                                                         | Valori           |       |     |           |        |             |
| Valutazione Sollevamento Semplice                                                       | PLRsf            | ISSsf | ISS | Frequenza | Durata | FM          |
|                                                                                         |                  |       |     |           |        |             |
|                                                                                         |                  |       |     |           |        |             |
| Indice Sollevamento Composto                                                            | Misure di tutela |       |     |           |        |             |
| Indice Sollevamento Composto 0,91 Classe di Rischio : RISCHIO DA TENERE SOTTO CONTROLLO | Misure di tutela |       |     |           |        |             |

In questa sezione sarà possibile creare valutazioni, riportanti il calcolo dell'Indice di Sollevamento Composto per compiti frammisti con la classe di rischio e le misure di tutela da adottare.

Per calcolare l'Indice di Sollevamento Composto, occorrerà inserire i dati relativi ai sollevamenti semplici. A tale scopo selezionare il comando in Importa Schede di Sollevamento Semplice. Si attiva la seguente form, riportante le schede create per la valutazione dei sollevamenti semplici creati in precedenza:

|   | 🖶 Elenco valutazioni Sollevamento semplice |        |       |      |           |        | X             |
|---|--------------------------------------------|--------|-------|------|-----------|--------|---------------|
| ( | Valutazione Sollevamento Semplice          | Valori |       |      |           |        |               |
|   | Nome Valutazione SS                        | ISSsf  | PLRsf | ISS  | Frequenza | Durata | FM            |
|   | Valutazione SS : Valutazione1              | 0,54   | 9,18  | 0,91 | 5         | <= 2 h | 0,6           |
|   | Valutazione SS : Copia 1 di MMC            | 0,54   | 9,18  | 0,91 | 5         | <= 2 h | 0,6           |
|   |                                            |        |       |      |           |        |               |
|   |                                            |        |       |      | 🛃 Importa | 55 0   | <u>.hiudi</u> |

Per ogni scheda sono riportati i dati essenziali per il calcolo dell'Indice di Sollevamento Composto. Selezionare la scheda e premere sul comando Importa SS.

La scheda selezionata con tutti i suoi valori sarà importata nella valutazione del sollevamento composto, come visibile di seguito:

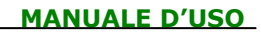

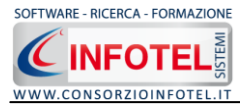

| alutazione Movimentazione Manuale dei carichi - Sollevamento composto |        |       |     |           |        |    |  |  |
|-----------------------------------------------------------------------|--------|-------|-----|-----------|--------|----|--|--|
|                                                                       | Valori |       |     |           |        |    |  |  |
| Valutazione Sollevamento Semplice                                     | PLRsf  | ISSsf | ISS | Frequenza | Durata | FM |  |  |
| Valutazione SS : Valutazione1                                         | 9,18   | 0,54  |     |           |        |    |  |  |

Procedere analogamente con l'inserimento delle altre schede di sollevamento semplice. Sarà comunque possibile inserire direttamente i dati di un sollevamento semplice. A tale scopo selezionare il comando Nuovo , digitare i valori direttamente nella griglia dei calcoli. Sarà necessario inserire:

- il nome della scheda
- PLR<sub>sf</sub> (Peso Limite Raccomandato indipendente dalla frequenza)
- ISS<sub>sf</sub> (Indice di Sollevamento Semplice indipendente dalla frequenza)
- ISS (Indice di Sollevamento Semplice)
- Numero di sollevamenti al minuto (Mov/min)
- La durata (menù a tendina)
- Il fattore correttivo della frequenza.

Dopo aver inserito i dati dei vari sollevamenti semplici, selezionare il comando Calcola ISC

sarà calcolato l'Indice di Sollevamento Composto.

Ci sarà un controllo visivo, la barra si colorerà in rosso se l'ISC calcolato supera il valore limite, quindi, se il rischio corrispondente è Alto.

La valutazione può essere arricchita inserendo le Misure tecniche, organizzative e procedurali. A tale scopo si potranno utilizzare di nuovo gli archivi di base.

Selezionare il comando Importa il nel riquadro Misure tecniche, organizzative e procedurali, si apre così l'archivio riportante un elenco di misure tecniche. Per inserire una MTO presente negli archivi di base nella valutazione, effettuare un doppio click con il mouse oppure selezionare il

comando 🎽 Conferma Selezione. Chiudere la form con il comando Chiudi o con la ics di Chiudi

E' anche possibile scrivere la misura tecnica, senza usare gli archivi di base. Posizionarsi con il cursore del mouse nel riquadro Misure Tecniche, organizzative e procedurali e digitare con la tastiera il testo desiderato:

| ^ |
|---|
|   |

#### 6.3.4 Stampa Valutazione Sollevamento Composto

Per stampare la valutazione Sollevamento Composto creata per il lavoro corrente, selezionare il comando Stampa <sup>Stampa</sup>, si attiva la seguente form. Per avviare la composizione del documento selezionare il comando Componi:

| Composizione   |                               |                         |
|----------------|-------------------------------|-------------------------|
|                |                               | Opzioni di Composizione |
| Titolo         | Valutazione SC - Valutazione1 |                         |
|                |                               |                         |
|                |                               |                         |
|                |                               |                         |
| <u>C</u> hiudi |                               | <u>C</u> omponi         |

Per visualizzare l'anteprima di stampa selezionare il comando Visualizza, il documento sarà così visualizzato:

| CONSORZIOINFOTEL.IT | MANUAL<br>دەۋارىمەتلىسەۋاسىمۇرىمەلىرىغارىمەلىرىغارىمەلىرىغارىمەلىرىغارىمەتلىرىماردىمەت سەۋىسەتلىرىغار بىرىمارسىيە رىسىلىسى                                                               | E D'I |
|---------------------|----------------------------------------------------------------------------------------------------|-------|
|                     | 4                                                                                                    | ^     |
|                     |                                                                                                    |       |
|                     |                                                                                                    |       |
| _ <b>!</b>          | MOVIMENTAZIONE MANUALE DEI CARICHI                                                                                                    |       |
|                     | VALUTAZIONE SOLLEVAMENTO COMPOSTO-COMPITI<br>FRAMMISTI                                                                                                    |       |
|                     | Scheda di valutazione: Valutazione1                                                                                                    |       |
|                     | UNITÁ PRODUTTIVA: Nuova Unità Produttiva1                                                                                                    |       |
| 4                   | DESCRIZIONE ATTI VITÁ:<br>Reparto: reparto 1                                                                                                    |       |
| 6                   | Per ogni sollevamento semplice sono riportati i valori del Peso Limite Raccomandato al netto<br>della fraquenza (PLRST) e i relativi Indici di Solevamento Semplice ISSST al netto della |       |
| 6                   | frequenza e il valore degli Indici di Sollevamento Semplice (ISS) che invece dipendono dal<br>fattore frequenza:                                                                         |       |
| an Anna             | Sollevamenti Semplici PLR#f ISS#f ISS Mov/min Durata                                                                                                    |       |
| 68                  | Valutazione SS : Valutazione1 9,18 0,54 0,91 5 <= 2 h                                                                                                    |       |
| đ                   | CALCOLO INDICE DI SOLLEVAMENTO COMPOSTO ISC                                                                                                    |       |
| 101                 | <b>ISC</b> 0.91                                                                                                    |       |
|                     | CLASSE DI RISCHIO MISURE DI TUTELA                                                                                                    |       |
|                     | RISCHIO DA TENERE SOTTO Si consiglia formazione ed informazione del personale.1<br>OMTROLLO                                                                                              |       |
| 4                   | In base al rischio evidenziato sono state adottate le seguenti misure tecniche, organizzative e                                                                                          |       |
| 5                   | MISURE TECNICHE, ORGANIZZATIVE E PROCEDURALI                                                                                                    |       |
| 1                   | Misure Tecriche                                                                                                    |       |
| 1                   | DPI<br>Sono stati prescritti/adottati i seguenti Dispositivi di Protezione Individuale:<br>DPI Sollevamento Composto -                                                                   |       |
|                     | ELENCO LAVORATORI<br>Nella seguente tabella sono riportati i dipendenti, oggetto della scheda di valutazione:                                                                            |       |
| 4                   | MATRICOLA NOMINATIVO MANSIONE                                                                                                    |       |
|                     | 100 agnome nome mansione                                                                                                    |       |

Il documento prodotto viene visualizzato con InfoWORD, un text editor interno, che permette tutte le funzionalità di qualsiasi altro editor di testo, l'utente avrà la possibilità di modificare e personalizzare il documento prima della stampa finale.

Per salvare l'elaborato, selezionare il comando Salva 🖬 dalla Barra degli Strumenti (o la voce Salva nel Menù File). Il documento sarà archiviato nella cartella Composizioni del software. Sarà anche possibile esportare il documento in formato pdf o html selezionando i rispettivi comandi.

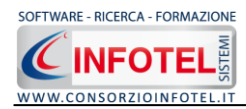

# SOMMARIO

| Capitol | <b>o 1</b> | INTRODUZIONE                        | 3 |
|---------|------------|-------------------------------------|---|
| 1.1     | Car        | ratteristiche Principali            | 3 |
| 1.2     | Арј        | plicativi Integrati                 | 3 |
| Capitol | o 2        | INSTALLAZIONE ED ATTIVAZIONE        | 1 |
| 2.1     | Red        | quisiti minimi di sistema 4         | ŧ |
| 2.2     | Ins        | stallazione del programma 4         | ŧ |
| 2.3     | Att        | ivazione del programma10            | ) |
| Capitol | o 3        | ELEMENTI DEL PROGRAMMA11            | L |
| 3.1     | La         | Finestra di Avvio 11                | L |
| 3.2     | La         | Pagina Iniziale 12                  | 2 |
| 3.3     | La         | Barra dei Menù12                    | 2 |
| 3.3     | .1         | Il Menù File 13                     | 3 |
|         | 3.3        | 13.1.1 Crea Nuovo Lavoro            | 3 |
|         | 3.3        | 12.1.2 Apri Lavoro Selezionato      | ŧ |
| 3.3     | .2         | Il Menù Modifica 14                 | ŧ |
| 3.3     | .3         | Il Menù Visualizza14                | ŧ |
| 3.3     | .4         | Il menù Strumenti 15                | 5 |
|         | 3.3        | .4.1 Settaggio percorsi di rete15   | 5 |
|         | 3.3        | .4.2 Backup e ripristino16          | 5 |
| 3.3     | .5         | Il Menù Finestre 18                 | 3 |
| 3.3     | .6         | Il Menù ? 18                        | 3 |
| 3.4     | La         | Barra degli Strumenti18             | 3 |
| 3.5     | La         | Barra Laterale Elenco Lavori19      | ) |
| Capitol | o 4        | INSERIMENTO NUOVO LAVORO CON WIZARD | ) |
| 4.1     | Nu         | ovo Lavoro: Dati Generali 20        | ) |
| 4.1     | .1         | Nome Lavoro                         | L |
| 4.1     | .2         | Ubicazione Cantiere 21              | L |
| 4.1     | .3         | Committente                         | 2 |
| 4.1     | .4         | Responsabili 22                     | 2 |
| 4.1     | .5         | Contesto Ambientale 23              | 3 |
| 4.1     | .6         | Organizzazione del Cantiere 23      | 3 |

| SOFTWARE - RICERCA - FORM | AZIONE                                                           |
|---------------------------|------------------------------------------------------------------|
|                           |                                                                  |
| 4.1.7                     | Imprese                                                          |
| Capitolo 5                | LAVORARE IN MODALITA' NORMALE                                    |
| 5.1 Cre                   | azione POS                                                       |
| 5.1.1                     | Inserimento Fasi Lavorative                                      |
| 5.1.2                     | Inserimento Attrezzature 27                                      |
| 5.1.3                     | Inserimento Sostanze 28                                          |
| 5.1.4                     | Inserimento Opere Provvisionali                                  |
| 5.1.5                     | Stampa POS                                                       |
| 5.1.6                     | Stampa DVR di cantiere                                           |
| Capitolo 6                | Rumore-Vibrazioni-MMC                                            |
| 6.1 RU                    | MORE                                                             |
| 6.1.1                     | Valutazione attenuazione sonora protettori auricolari            |
| 6.1.2                     | Campionamento del Livello Equivalente e Calcolo sulle incertezze |
| di misu                   | ıra                                                              |
| 6.1.3                     | Stampa Valutazione Rumore                                        |
| 6.2 VIE                   | 39 3RAZIONI MECCANICHE                                           |
| 6.2.1                     | Valutazione HAV 40                                               |
| 6.2.2                     | Inserisci valori di a(w)sum misurati in campo                    |
| 6.2.3                     | Stampa Valutazione HAV 44                                        |
| 6.2.4                     | Valutazione WBV                                                  |
| 6.2.5                     | Inserisci valori di a(w)max misurati in campo                    |
| 6.2.6                     | Stampa Valutazione WBV 50                                        |
| 6.3 VA                    | LUTAZIONE MMC                                                    |
| 6.3.1                     | Sollevamento Semplice                                            |
| 6.3.2                     | Stampa Valutazione Sollevamento Semplice                         |
| 6.3.3                     | Sollevamento Composto55                                          |
| 6.3.4                     | Stampa Valutazione Sollevamento Composto                         |
| SOMMARIC                  |                                                                  |